新規構造の解析マニュアル

武部克希

新規の蛋白の結晶構造に得られ、これを X 線を用いて構造解析を行う方法です。 今回用いる物は主に CCP4 と wincoot を使います。 どちらも商業的に用いなければ、フリーのソフトです。

まず CCP4 を立ち上げるとこの様な画面になります。

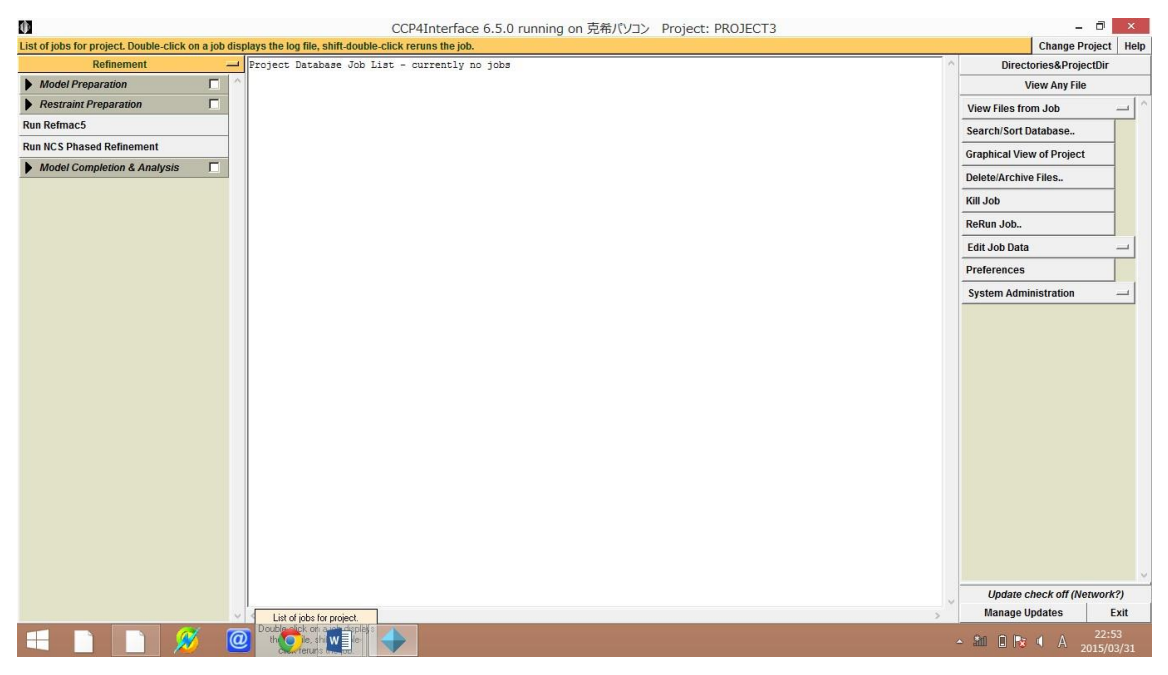

次に Wincoot と立ち上げると、この様な画面になります。

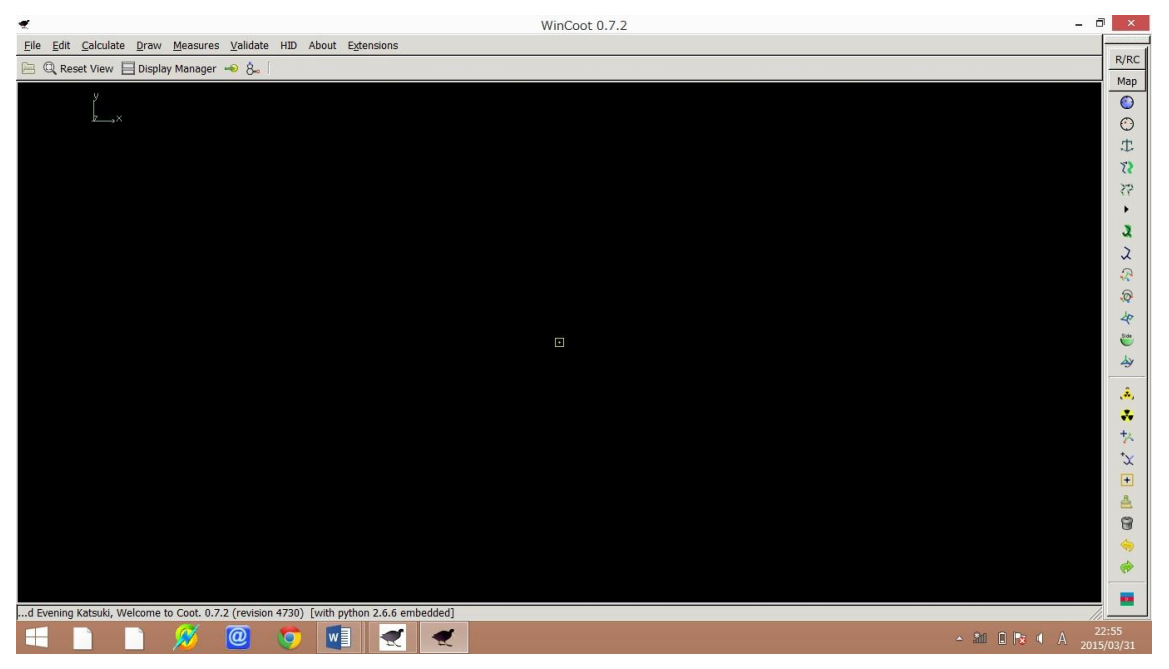

今回はこれらのソフトを使っていきたいと思います。

まず得られた sca Data を mtz データに変えよう思います。

sca データとは蛋白の結晶から得られたイメージデータを denzo で積分して、scalepack でスケーリングをした結果のことです。

| 1 🖓 🛙          | <b>↓</b> = 1                                  |                                        | make_a_cystali | zed_manual                       | - 🗇 🗙              |
|----------------|-----------------------------------------------|----------------------------------------|----------------|----------------------------------|--------------------|
| ファイル           | ホーム 共有 表示                                     |                                        |                |                                  | ~ <b>(</b> )       |
| €€             | ★ ↑ → PC → ローカルディスク(C:) →                     | make_a_cystalized_manual               |                | v C make_a                       | _cystalized_manu 🔎 |
|                | 名前                                            | 更新日時 種類                                | サイズ            |                                  |                    |
| S all          | CCP4 DATABASE                                 | 2015/03/30 18:02 ファイル フォルダー            |                |                                  |                    |
| 9 <u>8</u> 5   | manual.sca                                    | 2015/01/29 19:34 SCA ファイル              | 945 KB         |                                  |                    |
| 5              | 📄 manual_seq                                  | 2015/01/29 19:34 テキストドキュメント            | 1 KB           |                                  |                    |
| 7              |                                               |                                        |                |                                  |                    |
| -木 &           |                                               |                                        |                |                                  |                    |
|                |                                               |                                        |                |                                  |                    |
| PC             |                                               |                                        |                |                                  |                    |
| <b>4</b> 5     |                                               |                                        |                |                                  |                    |
| E F            |                                               |                                        |                |                                  |                    |
| 🎥 E            |                                               |                                        |                |                                  |                    |
| 📓 E            |                                               |                                        |                |                                  |                    |
| (田) 2<br>(田) 2 |                                               |                                        |                |                                  |                    |
| L. C           |                                               |                                        |                |                                  |                    |
| C 🖸            |                                               |                                        |                |                                  |                    |
| S S            |                                               |                                        |                |                                  |                    |
|                |                                               |                                        |                |                                  |                    |
| - N            |                                               |                                        |                |                                  |                    |
| 0.             |                                               |                                        |                |                                  |                    |
| 📭 주ッ           |                                               |                                        |                |                                  |                    |
|                |                                               |                                        |                |                                  |                    |
|                |                                               |                                        |                |                                  |                    |
|                |                                               |                                        |                |                                  |                    |
| 3個の頂目          | 日 1個の項目を選択 211 パイト                            |                                        |                |                                  |                    |
| 5 MONAC        |                                               |                                        |                | 00.00                            | 12:53              |
|                |                                               |                                        |                |                                  | A 2015/04/08       |
|                | L 2 )-                                        |                                        | 7 . 2 * 7      | よう ノッチ担告 エント・シント                 | ᄡᆍᆇ                |
| $\leq 0$       | アエッに sequenc                                  | $e \ge sca = -\varphi O_o$             | チか入つ           | にノアイルを想定しようここから                  | 、以下の様              |
| にし             | て mtz データに                                    | こします。                                  |                |                                  |                    |
| ナギ             | CCD1 Dtx                                      | てのプログラムか                               | - Seel         | madenta を選択します                   |                    |
| エ 9            | , 00r4099                                     | (0)/19/2/                              | 5 Scale        | epackZintz を選択しまり。               |                    |
| 0              | ImportScaled - Import Sc                      | aled Data from Denzo or d*trek -       |                |                                  |                    |
| 1.1.00         |                                               |                                        | нер            |                                  |                    |
| Converter      | caled data output from Scalepack (DENZO       | ) into MTZ format                      |                |                                  |                    |
| V Use an       | iomalous data                                 | /                                      |                |                                  |                    |
| Run            | Ctruncate to convert intensities t            | o structure factors                    |                |                                  |                    |
| ₩ Keep t       | he input intensities in the output MTZ file   |                                        |                |                                  |                    |
| Ensur          | re unique data & add FreeR column for 0.05    | fraction of data. Copy FreeR from anot | her MTZ        | roject: make_manual              |                    |
| Extend         | reflections to higher resolution:             |                                        | rentl          | v no tobs Directories&ProjectDir |                    |
| In make_n      | nanual — manual.sca                           | Bri                                    | wse View       | View Any File                    |                    |
| Out make       | _manual - manual.mtz                          | Bri                                    | wse View       | View Files from Job              |                    |
| Use            | dataset name 🛁 as identifier                  | to append to column labels             |                | Search/Sort Database             |                    |
| MTZ Proje      | ct, Crystal, Dataset Names & Data Harves      | ling                                   | E .            | Graphical View of Project        |                    |
| Cn             | eate harvest file in project harvesting direc | iony                                   |                | Delete/Archive Files.            |                    |
| Crystal        | belonging to Pro                              | ject make_manual                       |                | Kill Job                         |                    |
| Dataset na     | ame                                           |                                        | _              | PaPun Joh                        |                    |
| Extra infor    |                                               |                                        | 1.             | Edit Joh Data                    |                    |
| Cell dimen     | isions 59.842 71.775 93.595 90.               | 000 90.000 90.000                      |                | Drafarances                      |                    |
| Data collec    | cted at wavelength Angstroms                  |                                        |                | Sustam Administration            |                    |
| Estimated      | number of residues in the asymmetric unit     |                                        | -              | Update check off (Network?)      |                    |
| Log File Or    | insionn input Data                            |                                        |                | Manage Updates Exit              |                    |
| Logine Or      |                                               |                                        |                |                                  |                    |
|                |                                               |                                        |                |                                  |                    |
|                |                                               |                                        |                |                                  |                    |
|                |                                               |                                        |                |                                  |                    |
|                |                                               |                                        |                |                                  |                    |
|                |                                               |                                        |                |                                  |                    |
|                |                                               |                                        |                |                                  | 0.00               |
|                |                                               |                                        | 030            | - Au 🔞                           | A 2015/02/20       |

すでに、DENZO で積分が済んでいるので、次は分子置換の段階へと移ります分子置換では、置換を行う PDB ファイルが必要となり、これを作る必要があります。

これは Swissmodel といったサイトがあり、ここにアクセスして、automated model を選 び sequence 情報を入力します。

すると、類似 sequence を持った構造が送られてきこれをも morlep の model に入力します。

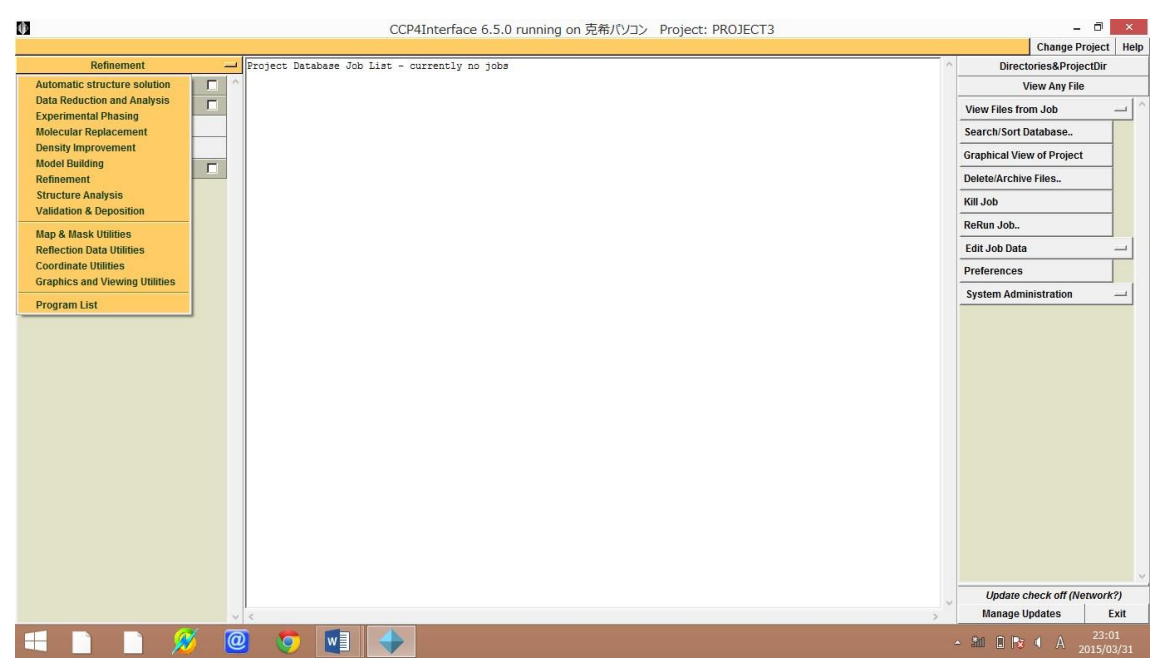

ここから、Molecular Replacement を選び、

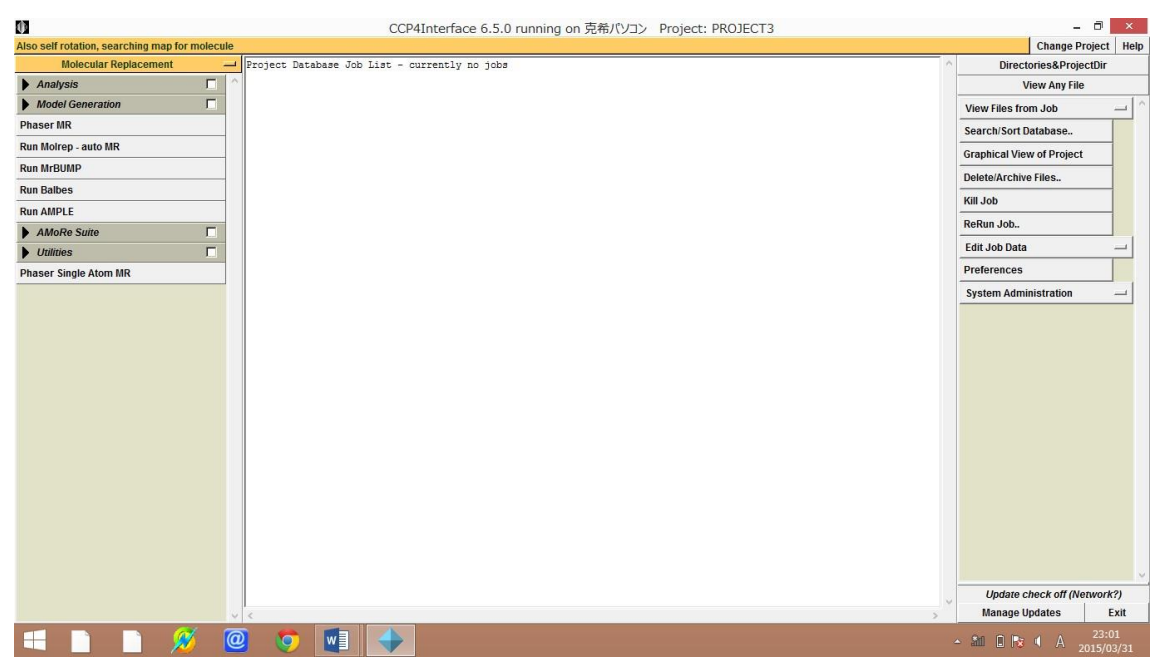

Run Morlep -auto MR を選択します。ここで得られた PDB を選択し

|             |                                | - ツール                           |          |            |                    |       | 01        |                  |     |              | - 0 ×      |
|-------------|--------------------------------|---------------------------------|----------|------------|--------------------|-------|-----------|------------------|-----|--------------|------------|
| 0.0         |                                | NECO1020 - data - NECO20210ER - | 015 02   | 02 NECO2   | 021050 2015 02     | 02.5  | model . 0 | 11               |     | 010107       | •          |
| 0           | * T 🝺 F PC F U=JJJ 77X9 (C:)   | NFS01030 → data → NFS02021958_4 | :015-02- | 02 € NF502 | 021958_2015-02     | -02 🕨 | model > u |                  | V C | 010/快州       | Q          |
| x 83        | 名前                             | 種類 圧縮サイズ                        |          | パスワード      | サイズ                |       | 圧縮率       | 更新日時             |     |              |            |
| (in 1       | 🛛 🍌 qmean                      | ファイル フォルダー                      |          |            |                    |       |           |                  |     |              |            |
|             | s s templates                  | ファイフレ フォルシー<br>PNG イメージ         | 85 KB    | ŧ          |                    | 85 KB | 1%        | 2015/02/02 12:18 |     |              |            |
|             | info                           | JSON ファイル                       | 1 KB     | 無          |                    | 1 KB  | 61%       | 2015/02/02 12:04 |     |              |            |
|             | 🖾 model                        | PDB ファイル                        | 60 KB    | 無          | 2                  | 63 KB | 78%       | 2015/02/02 12:04 |     |              |            |
| 😽 市-        | - 🥘 report                     | JSON JF11                       | 4 KB     | 無          |                    | 7 KB  | 47%       | 2015/02/02 12:04 |     |              |            |
| PC          |                                |                                 |          |            |                    |       |           |                  |     |              |            |
| 1           | 5                              |                                 |          |            |                    |       |           |                  |     |              |            |
|             | <del>,</del>                   |                                 |          |            |                    |       |           |                  |     |              |            |
|             |                                |                                 |          |            |                    |       |           |                  |     |              |            |
|             |                                |                                 |          |            |                    |       |           |                  |     |              |            |
| 1           |                                |                                 |          |            |                    |       |           |                  |     |              |            |
| (学)         |                                |                                 |          |            |                    |       |           |                  |     |              |            |
| i 🚢 (       |                                |                                 |          |            |                    |       |           |                  |     |              |            |
|             |                                |                                 |          |            |                    |       |           |                  |     |              |            |
|             |                                |                                 |          |            |                    |       |           |                  |     |              |            |
| Se 1        |                                |                                 |          |            |                    |       |           |                  |     |              |            |
| Q           |                                |                                 |          |            |                    |       |           |                  |     |              |            |
| 4 A3        | •                              |                                 |          |            |                    |       |           |                  |     |              |            |
|             |                                |                                 |          |            |                    |       |           |                  |     |              |            |
|             |                                |                                 |          |            |                    |       |           |                  |     |              |            |
|             |                                |                                 |          |            |                    |       |           |                  |     |              |            |
|             |                                |                                 |          |            |                    |       |           |                  |     |              |            |
| 6個の羽        | 1 個の項目を選択 262 KB               |                                 |          |            |                    |       |           |                  |     |              | 800 20     |
|             |                                |                                 |          |            |                    |       |           |                  |     |              | A 10:58    |
| -           |                                |                                 |          |            |                    |       |           |                  |     |              | 2015/03/30 |
|             |                                |                                 |          |            |                    |       |           |                  |     |              |            |
|             |                                |                                 |          |            |                    |       |           |                  |     |              |            |
|             | -                              | Moirep                          |          |            |                    |       |           |                  |     |              |            |
| Op          | en a file browser              |                                 |          |            | Help               |       |           |                  |     |              |            |
| Jo          | butle                          |                                 |          |            |                    |       |           |                  |     |              |            |
| Do          | MAD Flog for                   |                                 |          |            |                    |       |           |                  |     |              |            |
| 05          | e MAP lies for a search model  |                                 |          |            | - Inc.             |       |           |                  |     |              |            |
| Da          | ta make_manual — manual.mtz    |                                 |          | Bro        | wse View           |       |           |                  |     |              |            |
| Mo          | del make manual - model.pdb    |                                 |          | Bro        | wse View           |       |           |                  |     |              |            |
| Se          | quence make manual -           |                                 |          |            | pen a file browser |       |           |                  |     |              |            |
| Fix         |                                |                                 |          | Bro        | wae View           |       |           |                  |     |              |            |
|             | Automatic output filoname      |                                 |          |            |                    |       |           |                  |     |              |            |
| 1           |                                | 4 - 4h                          |          |            | - Inc.             |       |           |                  |     |              |            |
| 50          | make_manual [model_molrep.     | 1.pab                           |          | Bro        | wse view           |       |           |                  |     |              |            |
| Se          | arch Options                   |                                 |          |            |                    |       |           |                  |     |              |            |
| M           | ndel                           |                                 |          |            |                    |       |           |                  |     |              |            |
| Inf         | requently used options         |                                 |          |            |                    |       |           |                  |     |              |            |
|             |                                |                                 |          |            |                    |       |           |                  |     |              |            |
|             | Run 🛁                          | Save or Restore 😐               |          | Clos       | se                 |       |           |                  |     |              |            |
|             |                                |                                 |          |            |                    |       |           |                  |     |              |            |
|             |                                |                                 |          |            |                    |       |           |                  |     |              |            |
|             |                                |                                 |          |            |                    |       |           |                  |     |              |            |
| 学部          | トレック 「「「」<br>内用 AutoDockTools… |                                 |          |            |                    |       |           |                  |     |              |            |
|             |                                |                                 |          |            |                    |       |           |                  |     |              |            |
| -           |                                |                                 |          |            |                    |       |           |                  |     |              |            |
|             |                                |                                 |          |            |                    |       |           |                  |     |              |            |
| 田白田         | CADD-1.5.6                     |                                 |          |            |                    |       |           |                  |     |              |            |
| 東山町 1<br>デー | -9                             |                                 |          |            |                    |       |           |                  |     |              |            |
| -           |                                |                                 |          |            |                    |       |           |                  |     |              | 10:59      |
|             |                                |                                 |          |            |                    |       |           |                  |     | - alli 📋 🔯 🚺 |            |

ここで注意したいのはまだ、結晶の対称性がわかっていません

ここで、結晶の対称性を下記の様に調べます。

| -   |                                       |           |      |
|-----|---------------------------------------|-----------|------|
| 0   | Molrep                                |           | ×    |
|     |                                       |           | Help |
| Jot | title                                 |           | ^    |
| Do  | Molecular Replacement —               |           |      |
| Use | MAP files for F search model          |           |      |
| Dat | make_manual — manual.mtz              | Browse Vi | ew   |
|     | F SIGF F                              | SIGF -    | -    |
| Mo  | el make_manual — model.pdb            | Browse Vi | ew   |
| Sec |                                       | Browse Vi | ew   |
| FIX |                                       | Browse Vi | ew   |
| No  | utput in this mode                    |           | 7    |
| Sea | rch oppions                           | F         | -    |
| Nur | Iber of RF peaks to use in TF         |           |      |
| Inp | t SG: P 2 2 2 SG to use: Laue class — |           |      |
| Loc | And Rotation Function: Do Not Use     |           |      |
| Dia | neter of search model                 |           |      |
| Pse | udo-Translation: Auto                 |           |      |
| Exp | erimental Data                        | F         | 2    |
| Cha | nge default behaviour for             |           |      |
|     | ligh resolution cut-off               |           |      |
| F   | Jown-weighting high resolution data   |           |      |
|     | Jown-weighting low resolution data    |           |      |
| Г   | scaling                               |           |      |
| Mo  | el                                    | ٦<br>T    | 2    |
| Cha | ige default behaviour for             |           | ~    |
|     | Run 🛁 Save or Restore 🛁               | Close     |      |
|     |                                       |           |      |

## Search option で Laue class を選択し分子置換を行います。

| \$                                             | qtRView 1.14 - Job 2: [No title given]                                     |                  | ı X           |
|------------------------------------------------|----------------------------------------------------------------------------|------------------|---------------|
| File Edit Window Help                          |                                                                            |                  |               |
| Print PDF/PS Refresh molrep CCP4 Find Back     | ©<br>Forward                                                               | X<br>Preferences | 0<br>Exit     |
| Results Log File                               |                                                                            |                  |               |
| +                                              | +                                                                          |                  |               |
|                                                |                                                                            |                  |               |
| corrF = 0.2529                                 |                                                                            |                  |               |
| Final CC = 0.2529                              |                                                                            |                  |               |
| Packing Coef = 1.0000                          |                                                                            |                  |               |
| Contrast = 7.76                                |                                                                            |                  |               |
|                                                |                                                                            |                  |               |
| Space Group Checking                           | +                                                                          |                  |               |
| I Nsg sg Sco                                   | ce Cntr                                                                    |                  |               |
| +                                              | +                                                                          |                  |               |
| 1 16 P 2 2 2 0.2                               | 50 1.927                                                                   |                  |               |
| 1 2 17 P 2 2 21 0.2                            | 2 2 936 1                                                                  |                  |               |
| 4 2017 P 2 21 2 0.2                            | 54 1.941                                                                   |                  |               |
| 5 18 P 21 21 2 0.2                             | 50 1.448                                                                   |                  |               |
| 6 2018 P 21 2 21 0.2                           | 56 1.996                                                                   |                  |               |
| 7 3018 P 2 21 21 0.2                           | 53 2.904                                                                   |                  |               |
| 8 19 P 21 21 21 0.2                            | 53 7.762                                                                   |                  |               |
| +                                              | +                                                                          |                  |               |
| Time: 17h 42m 13c Flanced: 6h 42m 0c           |                                                                            |                  |               |
| Time. I'm 42m ISS Elapsed. On 42m OS           |                                                                            |                  |               |
| #CCP41 TERMINATION STATUS 1                    |                                                                            |                  |               |
| #CCP4I TERMINATION TIME 30 Mar 2015 17:42:13   |                                                                            |                  |               |
| #CCP4I TERMINATION OUTPUT_FILES make_manual_2_ | nolrep.doc make_manual make_manual_2_molrep.xml make_manual make_manual_2_ | rf.molrep        | rf            |
| #CCP4I MESSAGE Task completed successfully     |                                                                            |                  |               |
|                                                |                                                                            |                  |               |
|                                                | iir.                                                                       |                  |               |
|                                                |                                                                            |                  |               |
|                                                |                                                                            |                  |               |
| 🕂 🗋 🔌 🧶 🔘 🔶 🔶                                  | - 20 D R                                                                   | A 2015           | :46<br>/03/30 |

すると上記の様に結果が得られ今回は p 21 21 21 を選びます。

そうして、今得られた対称性を用いて分子置換を行います。

| 0       | CCP4Interface 6.5.0 running on 克希パソコン Project: make_manual             |        | - ć                    | ) ×     |
|---------|------------------------------------------------------------------------|--------|------------------------|---------|
|         |                                                                        |        | Change Proje           | ct Help |
|         | Molren Initial parameters from C/make a cystalized manual/CCP4 DATAB - | ^      | Directories&Project    | ir      |
| Mod     |                                                                        |        | View Any File          |         |
| ▶ Res   | neip                                                                   | View   | w Files from Job       | - ^     |
| Run Ref | Joo tule [INO time given]                                              | Sea    | rch/Sort Database      |         |
| Run NC  | No molecular replacement                                               | Gra    | phical View of Project | -       |
| Mod     | Use mark mes for 1 search model                                        | Dele   | ete/Archive Files      | -       |
|         | Uata make_manuar — manua.miz                                           | Kill . | Job                    | -       |
|         | Model make_manual - modeLpdb Browse View                               | ReR    | tun Job                | -       |
|         | Sequence make_manual Browse View                                       | Edit   | t Job Data             |         |
|         | Fixed make_manual                                                      | Pref   | ferences               |         |
|         | Automatic output filename                                              | Sys    | tem Administration     | -1      |
|         | Solution make_manual model_molrep1.pdb Browse View                     |        |                        |         |
|         | Search Options                                                         |        |                        |         |
|         | Number of copies to find                                               |        |                        |         |
|         | Number of RF peaks to use in TF                                        |        |                        |         |
|         | Input SG: P 2 2 2 SG to use: P 21 21 21                                |        |                        |         |
|         | Locked Rotation Function: Do Not Use                                   |        |                        |         |
|         | Diameter of search model                                               |        |                        |         |
|         | Pseudo-Translation: Auto                                               |        |                        |         |
|         | Experimental Data                                                      |        |                        |         |
|         | Model                                                                  |        |                        |         |
|         | Infrequently used options                                              |        |                        |         |
|         | Run - Save or Restore - Close                                          |        |                        |         |
|         |                                                                        |        | 11-1                   | v       |
|         |                                                                        | ~      | Manage Updates         | Exit    |
| -       |                                                                        | 6      | ,                      | 7:46    |
|         |                                                                        | △ 31   | A 201                  | /03/30  |

ここで分子置換が済み、いよいよ精密化を行います。

今、作成した pdb と DENZO で作った mtz ファイルをもとに精密化を行います Refinement を選択し

| 0                              | CCP4Interface 6.5.0 running on 克希パソコン Project: PROJECT3 | - 0 ×                           |
|--------------------------------|---------------------------------------------------------|---------------------------------|
|                                |                                                         | Change Project Help             |
| Molecular Replacement -        | Project Database Job List - currently no jobs           | Directories&ProjectDir          |
| Automatic structure solution   | ~ ^                                                     | View Any File                   |
| Data Reduction and Analysis    |                                                         | View Files from Job 1           |
| Molecular Replacement          |                                                         | Search/Sort Database            |
| Density Improvement            |                                                         | Graphical View of Project       |
| Model Building<br>Refinement   |                                                         | Delete/Archive Files            |
| Structure Analysis             |                                                         | Kill Job                        |
| Validation & Deposition        |                                                         | ReRun Job                       |
| Map & Mask Utilities           |                                                         | Edit Job Data                   |
| Coordinate Utilities           |                                                         | Preferences                     |
| Graphics and Viewing Utilities |                                                         | System Administration           |
|                                |                                                         | Update check off (Nenwork?)     |
|                                |                                                         | Manage Updates Exit             |
| 🖃 🗋 📄 💋 🚺                      | 2 🧿 🖳 🔶                                                 | ▲ 🏭 🗈 🍡 🔍 A 23:05<br>2015/03/31 |

| 0                           | CCP4Interface 6.5.0 running on 克希パソコン Project: PROJECT3 | - ā ×                                          |
|-----------------------------|---------------------------------------------------------|------------------------------------------------|
| Refinement using Refmac 5   |                                                         | Change Project Help                            |
| Refinement 🛁                | Project Database Job List - currently no jobs           | Directories&ProjectDir                         |
| Model Preparation           |                                                         | View Any File                                  |
| Restraint Preparation       |                                                         | /iew Files from Job 💷 🔿                        |
| Run Refmac5                 |                                                         | earch/Sort Database                            |
| Run NCS Phased Refinement   | -                                                       | raphical View of Project                       |
| Model Completion & Analysis | -                                                       | alete/Archive Files                            |
|                             |                                                         |                                                |
|                             |                                                         | laBun Joh                                      |
|                             |                                                         | cita lab Data                                  |
|                             | -                                                       |                                                |
|                             | 1                                                       | references                                     |
|                             |                                                         | system Administration 📃                        |
|                             |                                                         | Update check off (Network?)<br>Manage lindates |
|                             |                                                         | 22:05                                          |
|                             | 2 📀 🕎 🕹 🔶                                               | Mail 🗈 😼 🔍 A 2015/03/31                        |

Run Refmac5 を選択します。

ここで Molrep で分子置換を終えた、PDB と初めに作った mtz ファイルを用いて精密化 を行います。

Mtz データを MTZ in に,PDB データを PDB in に入れます。

| 0                 | CCP4Interface 6.5.0 running on 克希パソコン Project: make_manual                                                                                                    | - 8 ×                                    |
|-------------------|----------------------------------------------------------------------------------------------------|------------------------------------------|
|                   |                                                                                                    | Change Project Help                      |
| Ref Model Prepara | inement        3         3         17:49:17         FINISHED         molrep         [No title given]           tion           2         17:42:14         FINISHED         inoncep         [No title given]           vion           00:01953         FINISHED         inoncep         [No title given] | Directories&ProjectDir     View Any File |
| Restraint Pre     |                                                                                                    | View Files from Job ( ^                  |
| Run Refmac5       | Run Refmac5                                                                                                    | Search/Sort Database.                    |
| Run NCS Phased    | Help                                                                                                    | Graphical View of Project                |
| Model Compl       | Job title                                                                                                    |                                          |
|                   | Do restrained refinement using no prior phase information input                                                                                                    | Delete/Archive Files                     |
|                   | Input fixed TLS parameters                                                                                                    | Kill Job                                 |
|                   | no twin refinement                                                                                                    | ReRun Job                                |
|                   | Use Prosmart: no (low resolution refinement)                                                                                                    | Edit Job Data 🛁                          |
|                   | □ Run libg to generate external restraints (DNA/RNA) automatically →                                                                                                    | Preferences                              |
|                   | Run Cootfindwaters to automatically add/remove waters to refined structure                                                                                                    | System Administration                    |
|                   | MTZ in make_manual manual.mtz Browse View                                                                                                    |                                          |
|                   | FP F Signa SIGF                                                                                                    |                                          |
|                   | MTZ out make_manual Browse View                                                                                                    |                                          |
|                   | PDB in make_manual model_molrep1.pdb Browse View                                                                                                    |                                          |
|                   | PDB out make_manual model_moirep1_refmac1.pdb Browse View                                                                                                    |                                          |
|                   | LIB in make_manual                                                                                                    |                                          |
|                   | Output lib make_manual model_molrep1.cif Browse View                                                                                                    |                                          |
|                   | Refmac keyword file make_manual                                                                                                    |                                          |
|                   | Data Harvesting                                                                                                    |                                          |
|                   | Refinement Parameters                                                                                                    |                                          |
|                   | Setup Geometric Restraints                                                                                                    |                                          |
|                   | Setup Non-Crystallographic Symmetry (NCS) Restraints                                                                                                    |                                          |
|                   | External Restraints                                                                                                    |                                          |
|                   | Rigid Domains Definition                                                                                                    | Update check off (Network?)              |
|                   | Monitoring and Output Options                                                                                                    | Manage Updates Exit                      |
|                   | G en p Beters @ 📀 🔶                                                                                                    | - 2011 <b>1 1 1 1 1 1 1 1 1 </b>         |

そうすると、精密化されたデータが MTZ out と PDB out に自動で入力されます。

| \$                                                                                                    | qtRView 1.14 - Job 4: Restrained refinement using isotropic B factors                | - 0                | ×            |
|----------------------------------------------------------------------------------------------------|--------------------------------------------------------------------------------------|--------------------|--------------|
| File Edit Window Help                                                                                                    |                                                                                      |                    |              |
| Print PDF/PS Refresh refmac5 CCP4                                                                                                    |                                                                                      | X<br>Preferences   | 0<br>Exit    |
| Results Log File                                                                                                    |                                                                                      |                    |              |
|                                                                                                    | Job 4: Restrained refinement using isotropic B factors                               |                    |              |
| O 0 50 5 500-00 00/0/075 1+75004                                                                                                    |                                                                                      |                    | -            |
| Run of Hermac_5.3.0103 on 30/ 3/2015 at 17:52:24                                                                                                    |                                                                                      | _                  | _            |
| Please cite:                                                                                                    |                                                                                      |                    |              |
| "REFMAC5 for the refinement of macromolecula<br>G.N.Murshudov, P.Skubak, A.A.Lebedev, N.S.Pann<br>Acta Crystallogr. D67, 355–367                                                                  | r crystal structures:"<br>u, RASteiner, RANicholis, MDWinn, FLong and AAVagin,(2011) |                    |              |
| <sup>®</sup> Refinement of Macromolecular Structures by th<br>G.N. Murshudov, A.A. Vagin and E.J.Dodson,(1997)<br>Acta Crystallogr. DS3, 240-255<br>EU Validation contract: BIO2CT-92-0524        | he Maximum-Likelihood Method:"                                                       |                    |              |
| Result                                                                                                    |                                                                                      |                    |              |
| Tnitial Final                                                                                                    |                                                                                      |                    |              |
| R factor 0.5694 0                                                                                                    | .5648                                                                                |                    |              |
| R free 0.5594 0<br>Bms Bondlength 0.0146 0                                                                                                    | 0.5701                                                                               |                    |              |
| Rms BondAngle 2.3306 4                                                                                                    | .4197                                                                                |                    |              |
| Rms ChirVolume 0.1333 0                                                                                                    | .2325                                                                                |                    |              |
| Graph Data                                                                                                    |                                                                                      |                    |              |
| Cycle 1. Rfactor analysis, F distri     Cycle 1. <rfactor> v. resln     Cycle 1. <rfactor> v. resln     WR_used     Rf_free     WR_ree     WR free     WR free     Section 1.</rfactor></rfactor> |                                                                                      |                    | Ŧ            |
| Ready                                                                                                    |                                                                                      |                    |              |
| 🗏 🗋 🗋 💋 🕘 🗇                                                                                                    | - 🗎 🔶                                                                                | a ( A 17:<br>2015/ | :56<br>03/30 |

この様な結果になり、この操作でできた pdb と mtz を coot で開きます。

ここで先ほど準備した Wincoot を使用します。

まず PDB ファイルを開きます。

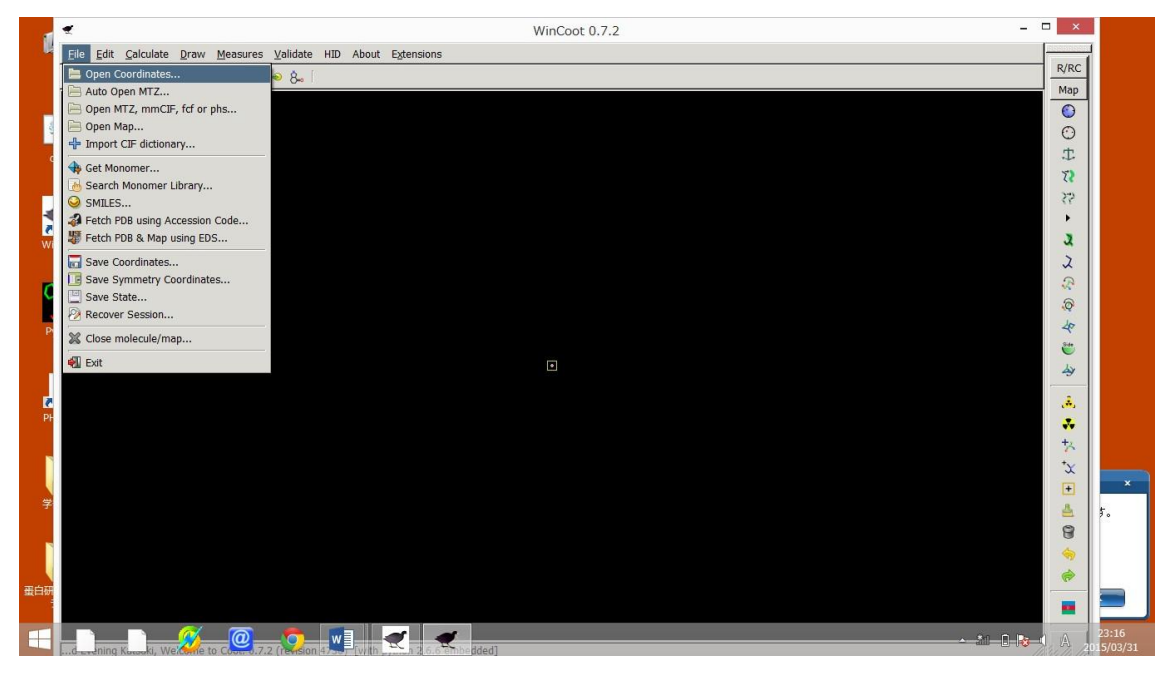

Open Coordinates を選択します。

その中から先ほど作った PDB ファイルを開きます。

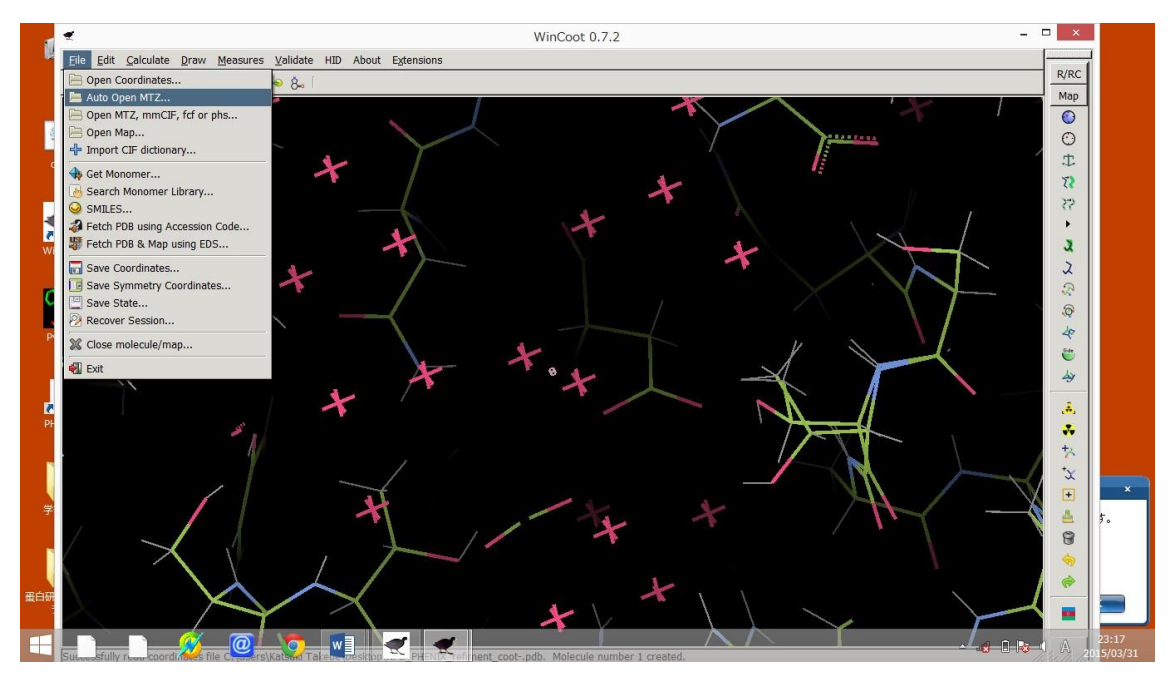

次に先ほどつくった MTZ データを開きます。

Auto open mtz を選択すると

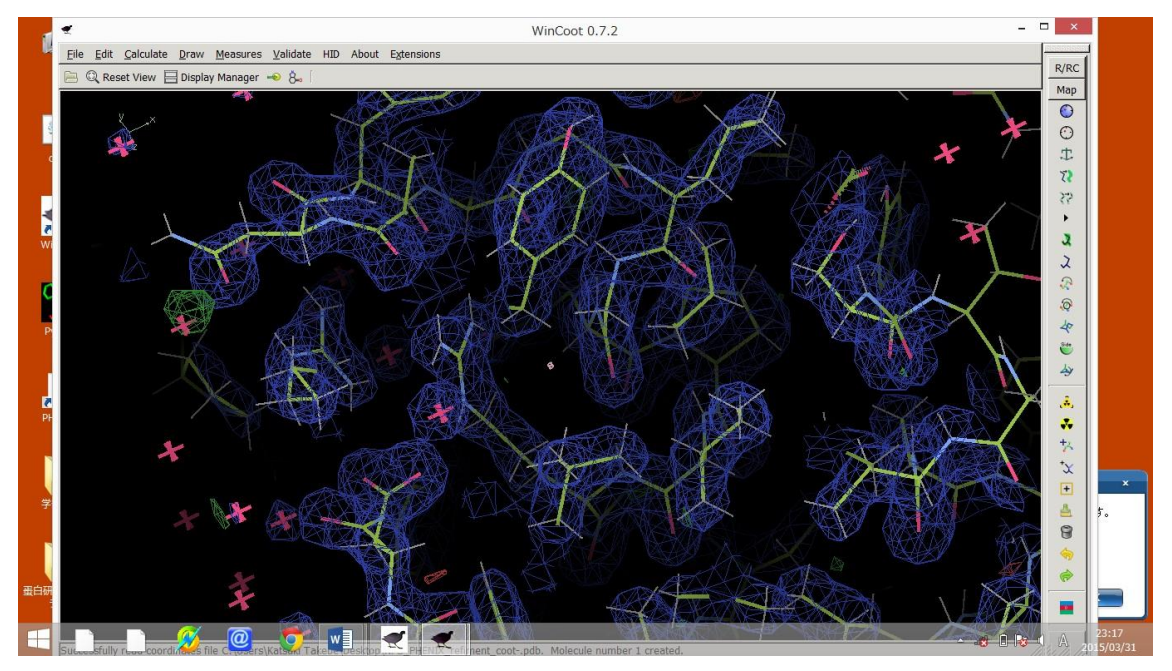

この様になります。

そうして Go to Atom で側鎖に行き、今、見えている青い電子密度に合わせて PDB ファ イルを修正していきます。

Real Space Refine Zone を選択し(タスクバーのもっとも上にある青い地球型のマーク) 電子密度からずれてしまっている物を修正します。

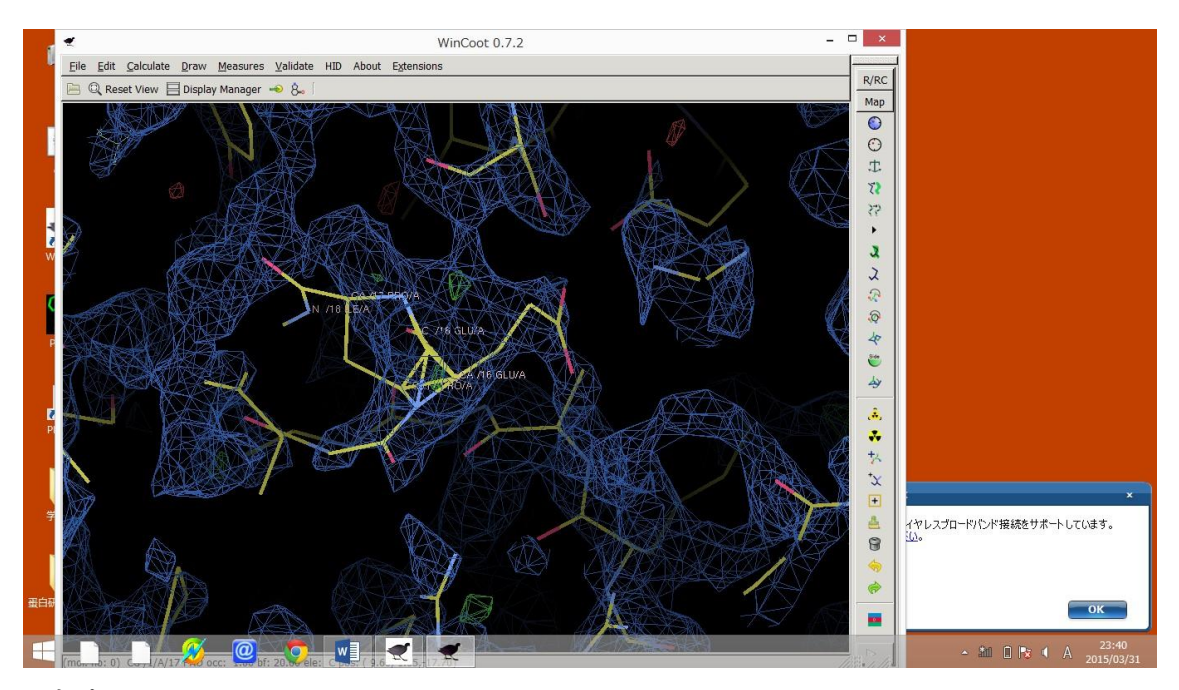

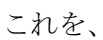

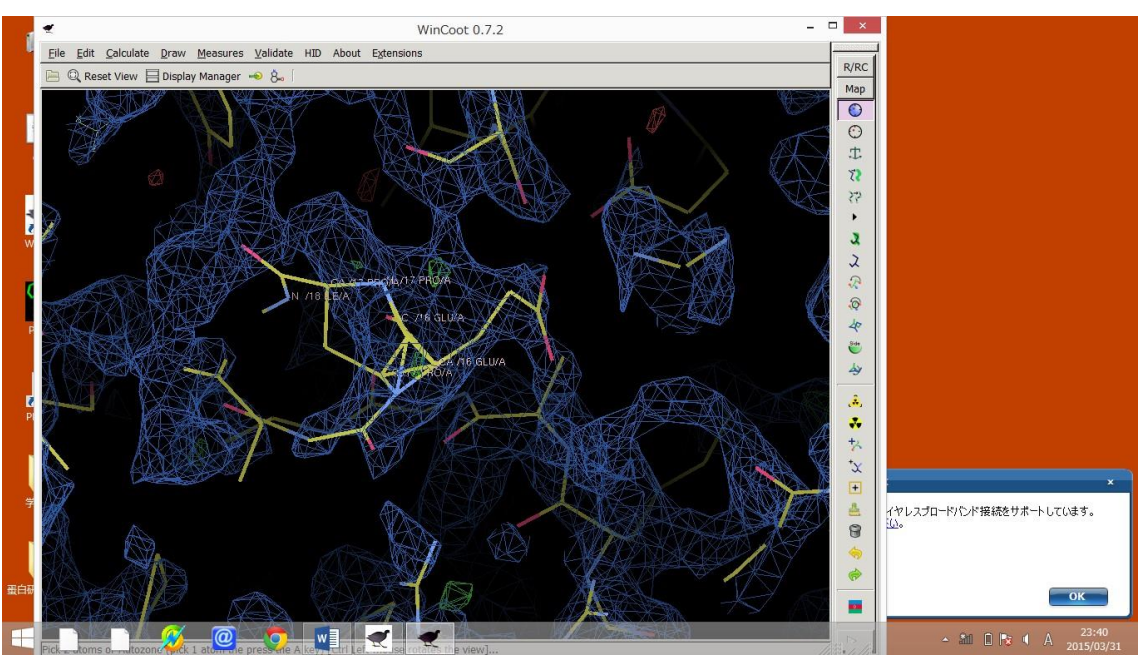

ここをクリックして

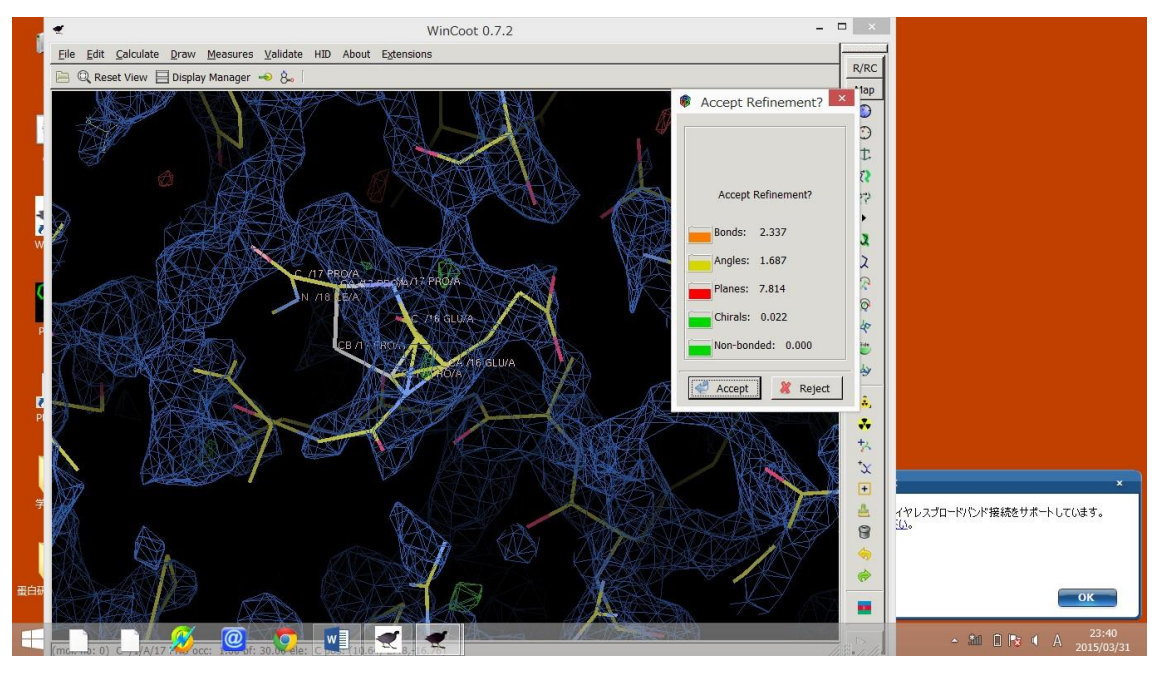

修正したい側鎖を選んでクリックして

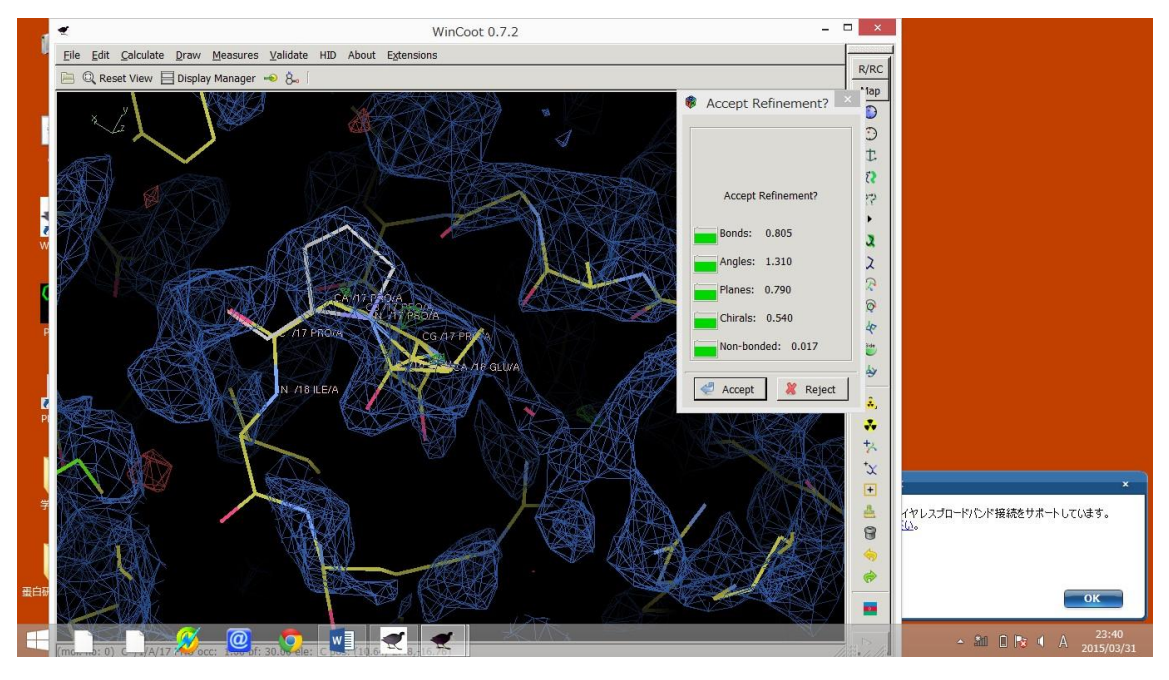

この様に修正します。

しかし、この様にもともと別の pdb であるのでこの様にうまく合わない場所が存在すると します。

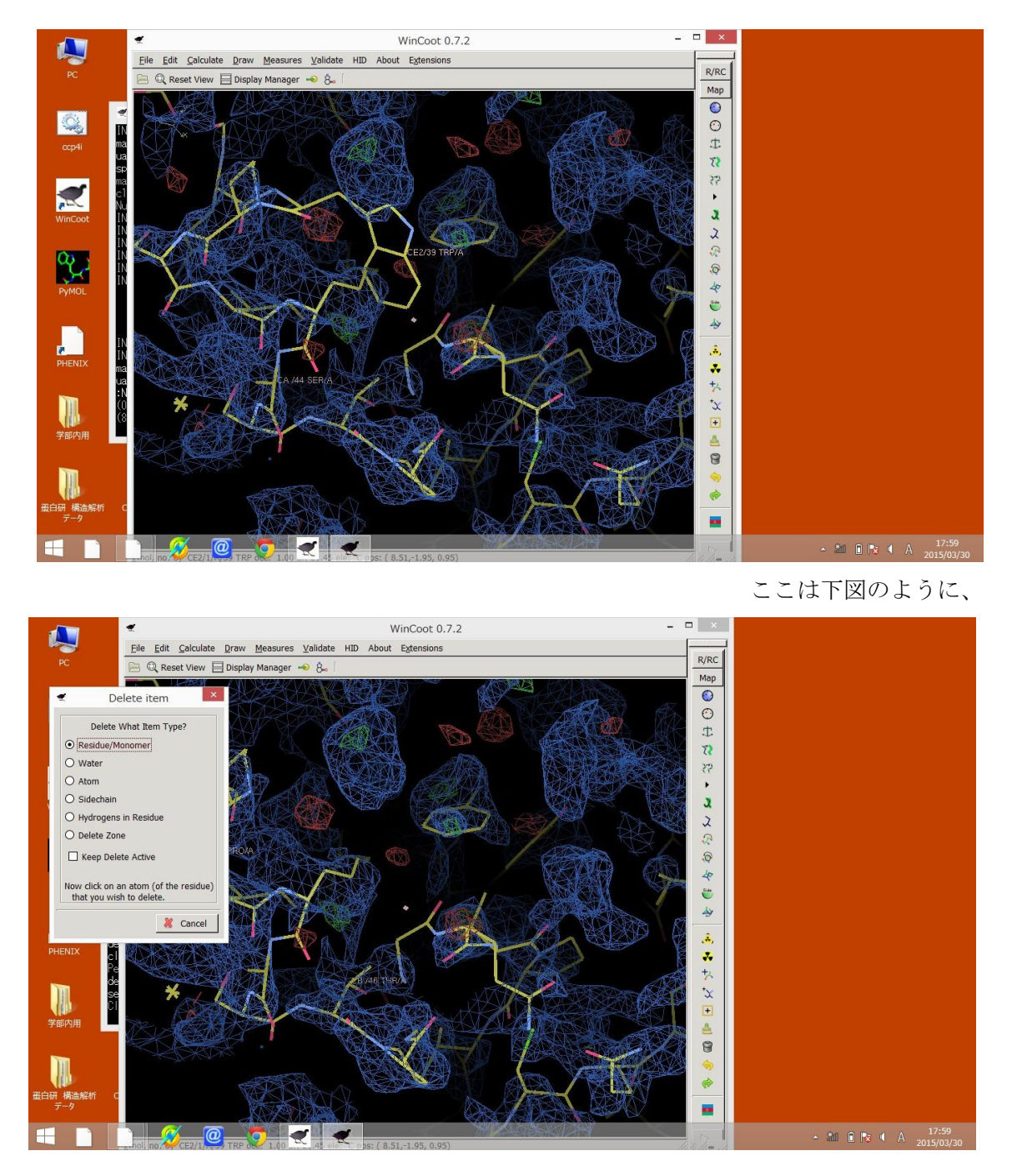

一度、取り除いてしまうと良いです

こうして、電子密度にそぐわない場所が初めは多いので、精密化をするよりも、回転関数 を先に決めてしまう方が良いので、もう一度 Morlep を行います。 先ほどと同じように、ここで作成した PDB ファイルを分子置換を行います。

| I.       |                                                                       |                                                                                                    |
|----------|-----------------------------------------------------------------------|----------------------------------------------------------------------------------------------------|
|          | Molrep Initial parameters from C:/make_a_cystalized_manual/CCP4_DATAB |                                                                                                    |
|          | Help                                                                  |                                                                                                    |
|          | Job title [No title given]                                            | in the second second second second second second second second second second second second second second second |
| 1        | Do Molecular Replacement                                              | _manual – 🗆 🗡                                                                                                   |
| 00       | Use MAP files for 🛛 🗍 search model                                    | Change Project Help                                                                                             |
|          | Data make_manual — manual.mtz Browse View                             | Directories&ProjectDir                                                                                          |
|          | F SIGF SIGF                                                           | View Any File                                                                                                   |
| 1        | Model make_manual model_molrep1_refmac1.pdb Browse View               | View Files from Job —                                                                                           |
| Win      | Sequence make_manual Browse View                                      | Search/Sort Database                                                                                            |
|          | Fixed make_manual Browse View                                         | Graphical View of Project                                                                                       |
| Q        | T Automatic output filename                                           | Delete/Archive Files                                                                                            |
|          | Solution make_manual model_molrep2.pdb Browse View                    | Kill Job                                                                                                    |
| Pyl      | Search Options                                                        | ReRun Job                                                                                                    |
|          | Experimental Data                                                     | Edit Job Data                                                                                                   |
|          | Mode/                                                                 | Preferences                                                                                                    |
| 2        | Infrequently used options                                             | System Administration                                                                                           |
| PHE      | Run - Save or Restore - Close                                         | Update check off (Network?)                                                                                     |
|          |                                                                       | Manage Updates Exit                                                                                             |
|          |                                                                       |                                                                                                    |
|          | 🕨 💦 💦 👘 🖓 👘                                                           |                                                                                                    |
| 学部       | 内用 AutoDockTools                                                      |                                                                                                    |
|          |                                                                       |                                                                                                    |
|          |                                                                       |                                                                                                    |
|          |                                                                       |                                                                                                    |
| 蛋白研<br>デ | 構造解析 CADD-1.5.6<br>-夕                                                 |                                                                                                    |
|          |                                                                       |                                                                                                    |
| H        |                                                                       | - 3m                                                                                                    |

また、先ほどと同じように精密化をし回転関数と併進関数の数値を上げていく。

|                                                                                                    |       |          |                |             |                                    | qtRView 1.14 - Job 3: [No title given] – | ×             |
|----------------------------------------------------------------------------------------------------|-------|----------|----------------|-------------|------------------------------------|------------------------------------------|---------------|
| File                                                                                                    | Edit  | Window   | Help           |             |                                    |                                          |               |
| Prin                                                                                                    | t PD  | F/PS F   | ©<br>Refresh r | olrep CC    | ≥ <mark>Q</mark> ©<br>⊃4 Find Back | Forward Preferences                      | 0<br>Exit     |
| Resul                                                                                                    | ts Lo | og rile  |                |             |                                    |                                          |               |
|                                                                                                    |       | Peaks of | E Rotatio      | on Function | on                                 |                                          |               |
|                                                                                                    |       | theta    | phi            | chi         | Rf/sigma                           |                                          |               |
| i                                                                                                    | 1     | 55.80    | 130.51         | 17.03       | 4.46                               |                                          |               |
| 1                                                                                                    | 2     | 46.46    | 160.10         | 140.63      | 4.41                               |                                          |               |
| 1                                                                                                    | 3     | 143.46   | -148.07        | 89.59       | 4.38                               |                                          |               |
| 1                                                                                                    | 4     | 10.65    | 108.41         | 138.15      | 4.34                               |                                          |               |
| 1                                                                                                    | 5     | 45.94    | 160.19         | 138.30      | 4.33                               |                                          |               |
| 1                                                                                                    | 6     | 34.56    | -153.46        | 96.61       | 4.32                               |                                          |               |
| 1                                                                                                    | 7     | 34.85    | -155.08        | 96.71       | 4.23                               |                                          |               |
| 1                                                                                                    | 8     | 150.02   | -131.06        | 170.78      | 4.13                               |                                          |               |
| 1                                                                                                    | 9     | 38.30    | 149.95         | 152.28      | 4.13                               |                                          |               |
| 1                                                                                                    | 10    | 150.66   | -129.92        | 171.63      | 4.12                               |                                          |               |
| 1                                                                                                    | 11    | 13.45    | 153.06         | 105.59      | 4.08                               |                                          |               |
| 1                                                                                                    | 12    | 36.10    | 44.78          | 175.97      | 4.07                               |                                          |               |
| 1                                                                                                    | 13    | 58.78    | 88.15          | 45.33       | 4.04                               |                                          |               |
|                                                                                                    | 14    | 30.49    | 39.24          | 142.10      | 4.04                               |                                          | 22            |
| 1                                                                                                    | 15    | 24.99    | 85.50          | 52.37       | 3.97                               |                                          |               |
|                                                                                                    | 10    | 10.69    | 102.78         | 137.89      | 3.97                               |                                          |               |
| 1                                                                                                    | 10    | 30.13    | 40.79          | 141.68      | 3.95                               |                                          |               |
| 1                                                                                                    | 10    | 33.01    | -131.14        | 90.72       | 3.91                               |                                          |               |
|                                                                                                    | 19    | 34.11    | 140.24         | 140.00      | 3.09                               |                                          |               |
| 1                                                                                                    | 20    | 24 91    | -149.34        | 52 17       | 2 00 1                             |                                          |               |
| - ÷ -                                                                                                    | 22    | 24.01    | 00 66          | 53.17       | 2 07 1                             |                                          |               |
| 1                                                                                                    | 22    | 24.71    | 112 54         | 102 69      | 2 96 1                             |                                          |               |
| 1                                                                                                    | 20    | 125 02   | -02 27         | 105.00      | 2 01 1                             |                                          |               |
|                                                                                                    | 25    | 10 18    | 113 31         | 138 11      | 3 79 1                             |                                          |               |
| 4                                                                                                    | 26    | 64 98    | -108 63        | 49 08       | 3 78 1                             |                                          | 100           |
| at the                                                                                                    | 20    | 01.50    | 100.00         | 15.00       | 5.70 1                             | M                                        |               |
| Contraction of the second second seco | _     |          |                |             |                                    |                                          |               |
|                                                                                                    |       | -        |                |             |                                    | 1                                        |               |
| H                                                                                                    |       |          | <u>Ø</u>       | 0 0         |                                    | - 2011 🖻 🌬 (↓ A) 2015/                   | :02<br>/03/30 |

| •       |      |        |           |           |           |          |          | qtRVie | w 1.14 - J | ob 3: [No | title given] | _ [              | - ×  |
|---------|------|--------|-----------|-----------|-----------|----------|----------|--------|------------|-----------|--------------|------------------|------|
| File E  | dit  | Wind   | ow Help   |           |           |          |          |        |            |           |              |                  |      |
|         | 6    | OF C   |           | 0         | <b>e</b>  | 9 (      | 3 6      | )      |            |           |              | ×                | 0    |
| Print   | PDF  | /PS    | Refresh   | molrep    | CCP4      | Find Ba  | ick Forv | and    |            |           |              | Preferences      | Exit |
| Regulto | Lo   | σ File | 1         |           |           |          |          |        |            |           |              |                  |      |
| TNEO.   | Con  | +++=   | t and T   | F/eig are | a dood er | ough     | stop thi | e run  |            |           |              |                  | 1    |
| 11110.  | COL  | icius  | o ana i   | r/sig are | good ei   | iougii.  | Joop on  | 5 Lun  |            |           |              |                  |      |
|         |      |        |           |           | Sumr      | nary (VO | ))       |        |            |           |              |                  |      |
| +       |      |        | + 2 - + - | - 2. 2    | -1-2      |          |          |        |            |           | +            |                  |      |
| +       | RF   | TF     | theta     | phi       | chi       | tx       | ty       | tz     | TF/sg      | WRIac     | Score        |                  |      |
| 1       | 15   | 1      | 24.99     | 85.50     | 52.37     | 0.085    | 0.005    | 0.371  | 9.03       | 0.620     | 0.384511     |                  |      |
| 1 2     | 3    | 3      | 143.46    | -148.07   | 89.59     | 0.789    | 0.193    | 0.238  | 3.47       | 0.646     | 0.322131     |                  |      |
| 3       | 7    | 1      | 34.85     | -155.08   | 96.71     | 0.313    | 0.028    | 0.171  | 3.60       | 0.646     | 0.31590      |                  |      |
| 4       | 13   | 2      | 58.78     | 88.15     | 45.33     | 0.203    | 0.039    | 0.104  | 3.35       | 0.646     | 0.31585      |                  |      |
| 5       | 5    | 2      | 45.94     | 160.19    | 138.30    | 0.757    | 0.468    | 0.148  | 3.78       | 0.646     | 0.31549      |                  |      |
| 1 6     | 6    | 12     | 34.56     | -153.46   | 96.61     | 0.881    | 0.515    | 0.467  | 3.02       | 0.649     | 0.31403      |                  |      |
| 7       | 2    | 9      | 46.46     | 160.10    | 140.63    | 0.892    | 0.484    | 0.456  | 3.24       | 0.648     | 0.31390      |                  |      |
| 8       | 1    | 6      | 55.80     | 130.51    | 17.03     | 0.719    | 0.544    | 0.078  | 3.33       | 0.647     | 0.31295      |                  |      |
| 1 9     | 9    | 6      | 38.30     | 149.95    | 152.28    | 0.738    | 0.029    | 0.380  | 3.45       | 0.650     | 0.31274      |                  |      |
| 10      | 8    | 4      | 150.02    | -131.06   | 170.78    | 0.234    | 0.168    | 0.284  | 3.33       | 0.647     | 0.31190      |                  |      |
| 11      | 11   | 15     | 13.45     | 153.06    | 105.59    | 0.179    | 0.071    | 0.144  | 2.96       | 0.649     | 0.31164      |                  |      |
| 1 12    | 12   | 1      | 36.10     | 44.78     | 175.97    | 0.949    | 0.009    | 0.017  | 3.71       | 0.647     | 0.31119      |                  |      |
| 13      | 10   | 1      | 150.66    | -129.92   | 171.63    | 0.704    | 0.166    | 0.171  | 3.44       | 0.647     | 0.308841     |                  |      |
| 14      | 14   | 14     | 30.49     | 39.24     | 142.10    | 0.234    | 0.486    | 0.389  | 2.61       | 0.649     | 0.30142      |                  |      |
| 15      | 4    | 4      | 10.65     | 108.41    | 138.15    | 0.827    | 0.081    | 0.143  | 3.40       | 0.649     | 0.300881     |                  |      |
| 1       |      |        |           |           |           |          |          |        |            |           |              |                  |      |
| COTTE   | =    | 0.3    | 212       |           |           |          |          |        |            |           |              |                  |      |
| TF/si   | a    |        | = 9       | .03       |           |          |          |        |            |           |              |                  |      |
| Final   | CC   |        | = 0.3     | 212       |           |          |          |        |            |           |              |                  |      |
| Packi   | ng C | cef    | = 1.0     | 000       |           |          |          |        |            |           |              |                  |      |
| Contr   | ast  |        | = 7       | .74       |           |          |          |        |            |           |              |                  |      |
|         |      |        |           |           |           |          |          |        |            |           |              |                  | 1    |
| After   | sti  | .ck c  | orrecti   | on:       |           |          |          |        |            |           |              |                  |      |
| Matta   | - 10 |        | to oxia   | in        |           |          |          |        |            |           |              |                  |      |
| 0l      | _    |        |           |           |           |          |          |        |            |           |              |                  |      |
|         | _    |        |           |           |           |          |          | _      | _          | _         |              |                  |      |
|         |      |        | i 🖉 🌌     | 0         |           |          |          |        |            |           |              | - Sm 🖬 🕞 🖬 Δ 🏻 1 |      |

## そうして、併進関数と回転関数を上げていきます。

| <b>*</b>   |       |            |                |           |                                    | qtRView 1.14 - Job 56: [No title given] -         | ×         |
|------------|-------|------------|----------------|-----------|------------------------------------|---------------------------------------------------|-----------|
| File       | Edit  | Window     | Help           |           |                                    |                                                   |           |
| )<br>Print | PDF   | D<br>/PS F | ©<br>Refresh n | olrep CC  | ▶ <mark>9</mark> O<br>P4 Find Back | O         X           Forward         Preferences | 0<br>Exit |
| Result     | s Log | g File     |                |           |                                    |                                                   | _         |
| Pro        | gram  | will us    | se NCS_mo      | odel =:   | 1                                  |                                                   | -         |
|            | P     | eaks of    | E Rotatio      | on Functi | on                                 |                                                   |           |
| +          |       | theta      | phi            | chi       | +<br>Rf/sigma                      |                                                   |           |
| +          |       |            |                |           | +                                  |                                                   |           |
| 1          | 1     | 0.00       | 0.00           | 0.00      | 16.83                              |                                                   |           |
| 1          | 2     | 99.55      | 179.48         | 68.29     | 13.47                              |                                                   |           |
| 1          | 3     | 145.37     | -116.39        | 179.58    | 4.18                               |                                                   |           |
| 1          | 4     | 136.75     | -76.23         | 113.51    | 3.47                               |                                                   |           |
| 1          | 5     | 135.27     | -75.24         | 113.30    | 3.45                               |                                                   |           |
| 1          | 6     | 28.81      | 116.24         | 152.78    | 3.44                               |                                                   |           |
|            | 7     | 137.85     | -78.77         | 113.13    | 3.40                               |                                                   |           |
| 1          | 8     | 124.88     | -63.27         | 99.50     | 3.39                               |                                                   |           |
|            | 9     | 125.59     | -63.62         | 99.47     | 3.37                               |                                                   | -         |
|            | 10    | 129.45     | -67.93         | 101.43    | 3.36                               |                                                   |           |
|            | 12    | 26 00      | 99.00          | 152 10    | 3.34                               |                                                   |           |
|            | 13    | 124 08     | -68 28         | 110 02    | 3 19 1                             |                                                   |           |
| 1          | 14    | 127 63     | -163 42        | 126 45    | 3 19 1                             |                                                   |           |
| 1.1        | 15    | 151 58     | -77 70         | 171 13    | 3 15 1                             |                                                   |           |
| i i        | 16    | 109 02     | 179 90         | 66 59     | 3 15 1                             |                                                   |           |
| i i        | 17    | 26 10      | 119 54         | 152 34    | 3 14 1                             |                                                   |           |
| L î        | 18    | 37.53      | 88.38          | 84.08     | 3.13                               |                                                   |           |
| 1.1        | 19    | 142.65     | -118.51        | 168.83    | 3.12                               |                                                   |           |
| i i        | 20    | 31.59      | 103.94         | 178.71    | 3.11                               |                                                   |           |
| i          | 21    | 128.05     | -72.46         | 119.50    | 3.08 i                             |                                                   |           |
| 1 î        | 22    | 49.92      | 75.49          | 72.80     | 3.06 i                             |                                                   |           |
| L î        | 23    | 132.08     | -79.28         | 108.68    | 3.05                               |                                                   |           |
| i          | 24    | 66.44      | 179.07         | 96.38     | 3.03                               |                                                   |           |
| 1          | 25    | 90.98      | 161.51         | 77.32     | 3.01                               |                                                   |           |
| 1 I        | 26    | 146 93     | -68 74         | 103 91    | 2 99 1                             |                                                   | •         |
|            |       |            |                |           |                                    |                                                   |           |
|            |       |            | 2              |           |                                    | 18-02                                             |           |
|            |       |            | 20             | <b>@</b>  |                                    | - 🛍 🛛 📭 🖬 A 2015/03                               | /30       |

| File E     | dit | Wind            | ow Help      |          |           |         |         | qtRViev   | v 1.14 - Jo | ob 56: [No | o title given | -             |          |
|------------|-----|-----------------|--------------|----------|-----------|---------|---------|-----------|-------------|------------|---------------|---------------|----------|
| 🍓<br>Print | PDF | <b>)</b><br>/ps | ©<br>Refresh | molrep   | ♥<br>CCP4 | Sind Ba | ck Forw | )<br>rand |             |            |               | Preferer      | nces E   |
| Results    | Log | g File          |              |          |           |         |         |           |             |            |               |               |          |
|            |     |                 |              |          | Summ      | ary (VO | ))      |           |             |            |               |               |          |
| +          | RF  | TF              | theta        | phi      | chi       | tx      | ty      | tz        | TF/sg       | wRfac      | Score         |               |          |
| 1          | 1   | 1               | 0.00         | 0.00     | 0.00      | 0.399   | 0.482   | 0.360     | 25.82       | 0.443      | 0.70307       |               |          |
| 1 2        | 2   | 1               | 99.55        | 179.48   | 68.29     | 0.064   | 0.477   | 0.130     | 20.46       | 0.496      | 0.622761      |               |          |
| 1 3        | 10  | 13              | 01 75        | 177 59   | 72 51     | 0.119   | 0.055   | 0.201     | 2 68        | 0.631      | 0.354241      |               |          |
| 1 5        | 11  | 4               | 7 34         | 99 85    | 178 02    | 0 179   | 0 195   | 0.222     | 2 73        | 0.642      | 0.338661      |               |          |
| 1 6        | 7   | 7               | 137.85       | -78.77   | 113.13    | 0.248   | 0.116   | 0.308     | 2.63        | 0.641      | 0.333791      |               |          |
| 1 7        | 32  | 1               | 122.62       | -67.84   | 110.48    | 0.230   | 0.963   | 0.087     | 2.78        | 0.639      | 0.333471      |               |          |
| 1 8        | 14  | 2               | 127.63       | -163.42  | 126.45    | 0.138   | 0.483   | 0.100     | 2.85        | 0.640      | 0.333321      |               |          |
| 1 9        | 25  | 10              | 90.98        | 161.51   | 77.32     | 0.360   | 0.403   | 0.340     | 2.61        | 0.643      | 0.33217       |               |          |
| 10         | 5   | 6               | 135.27       | -75.24   | 113.30    | 0.218   | 0.971   | 0.087     | 2.49        | 0.643      | 0.33145       |               |          |
| 11         | 9   | 1               | 125.59       | -63.62   | 99.47     | 0.744   | 0.452   | 0.379     | 2.71        | 0.642      | 0.33121       |               |          |
| 12         | 8   | 12              | 124.88       | -63.27   | 99.50     | 0.288   | 0.259   | 0.341     | 2.03        | 0.644      | 0.32937       |               |          |
| 13         | 35  | 10              | 126.97       | -78.12   | 109.47    | 0.198   | 0.876   | 0.342     | 2.44        | 0.639      | 0.32926       |               |          |
| 14         | 33  | 1               | 158.72       | 178.49   | 74.93     | 0.787   | 0.390   | 0.088     | 2.89        | 0.644      | 0.32885       |               |          |
| 15         | 3   | 15              | 145.37       | -116.39  | 179.58    | 0.279   | 0.037   | 0.371     | 2.38        | 0.645      | 0.32811       |               |          |
| 16         | 30  | 11              | 127.27       | -74.80   | 109.35    | 0.254   | 0.260   | 0.325     | 2.30        | 0.641      | 0.32810       |               |          |
| 17         | 18  | 1               | 37.53        | 88.38    | 84.08     | 0.767   | 0.017   | 0.406     | 2.54        | 0.643      | 0.328001      |               |          |
| 1 18       | 10  | 10              | 129.45       | -67.93   | 101.43    | 0.363   | 0.455   | 0.3//     | 2.47        | 0.644      | 0.327911      |               |          |
| 1 19       | 4   | 10              | 136.75       | -/6.23   | 113.51    | 0.279   | 0.828   | 0.265     | 2.42        | 0.642      | 0.32/18       |               |          |
| 1 20       | 20  | 9               | 20.10        | 109.54   | 170 02    | 0.245   | 0.029   | 0.1/0     | 2.00        | 0.643      | 0.326661      |               |          |
| 1 22       | 12  | 1               | 26.88        | 118 02   | 153 10    | 0 292   | 0.400   | 0 302     | 3 08        | 0 641      | 0.325691      |               |          |
| 1 23       | 21  | 8               | 128 05       | -72 46   | 119 50    | 0 745   | 0.852   | 0 198     | 2 32        | 0.645      | 0 324641      |               |          |
| 1 24       | 23  | 2               | 132.08       | -79.28   | 108.68    | 0.422   | 0.017   | 0.367     | 2.67        | 0.645      | 0.324441      |               |          |
| 1 25       | 19  | 4               | 142.65       | -118.51  | 168.83    | 0.194   | 0.060   | 0.167     | 2.70        | 0.646      | 0.323191      |               |          |
| 1 26       | 22  | 4               | 49.92        | 75.49    | 72.80     | 0.842   | 0.545   | 0.184     | 2.67        | 0.644      | 0.322731      |               |          |
| 1 27       | 24  | 1               | 66 44        | 179 07   | 96 38     | 0 110   | 0 488   | 0 077     | 3 17        | 0 647      | 0 322691      |               |          |
|            |     |                 |              |          |           |         |         |           |             |            |               |               |          |
|            |     |                 |              | 6        |           | k       |         |           |             |            |               |               | 18:03    |
|            |     |                 |              | <u>w</u> |           |         | RV      |           |             |            |               | - 🛍 🛛 😼 🔍 A . | 2015/03/ |

この様になれば、分子置換をする必要がなくなります。

ここからは Refmac を用いた、構造解析のみを行います。 そうして Rfree 値と Rfactor 値を下げていき、最終的には Rfree 値がもう下がらないと思 うところまで行います。

また、切り取った構造を埋める方法として

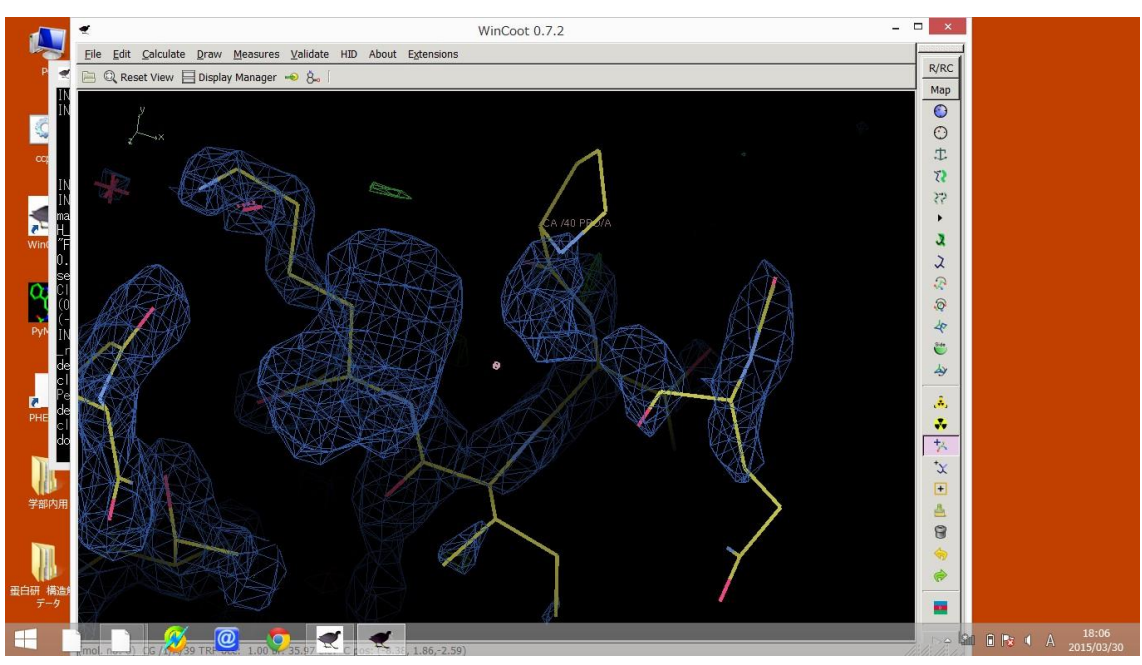

ここで図のように Add residue を選び

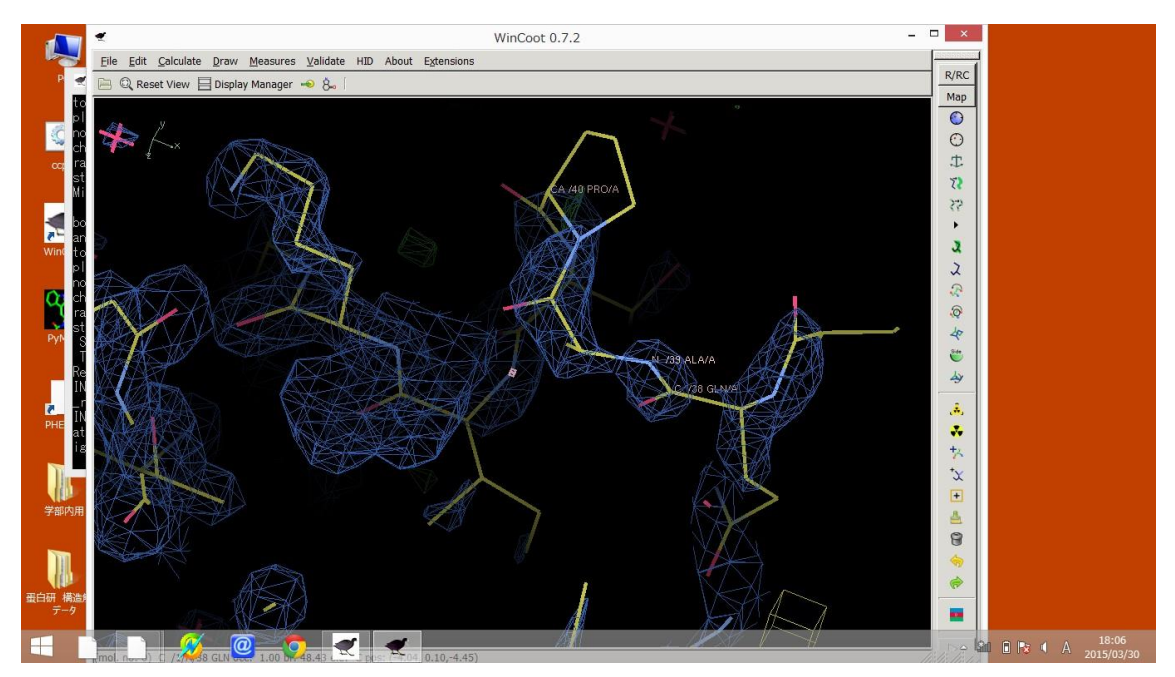

付け加えたい直前の残基をクリックすると、Ala が挿入されます。

これを本来そこに入るべき残基に入れ替える方法として

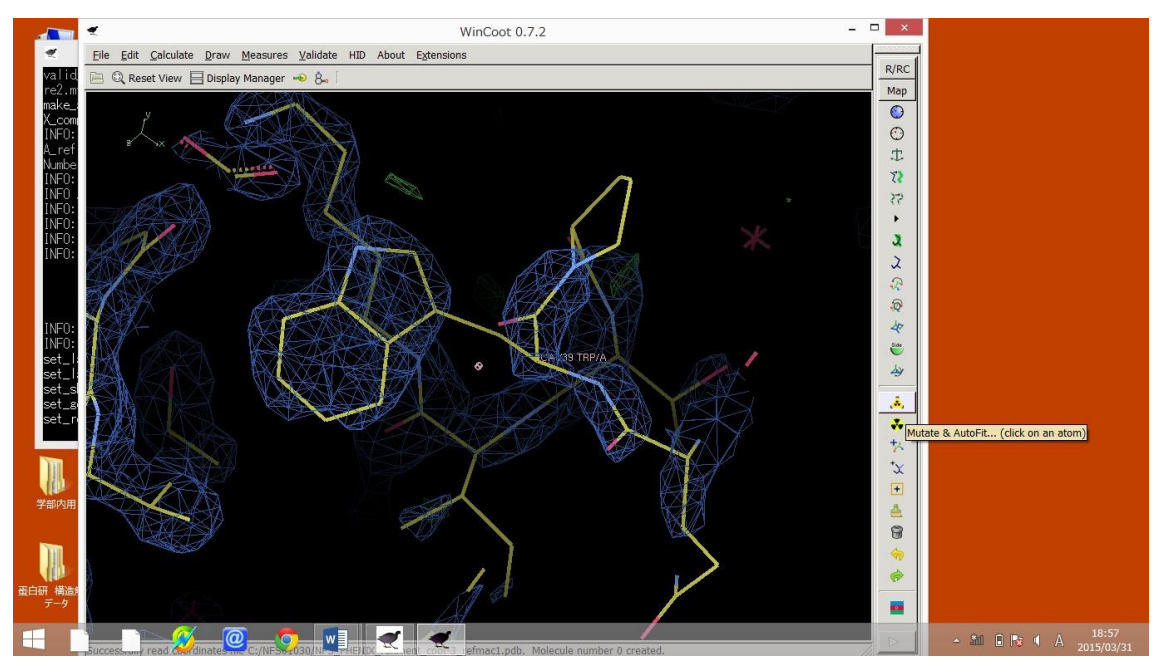

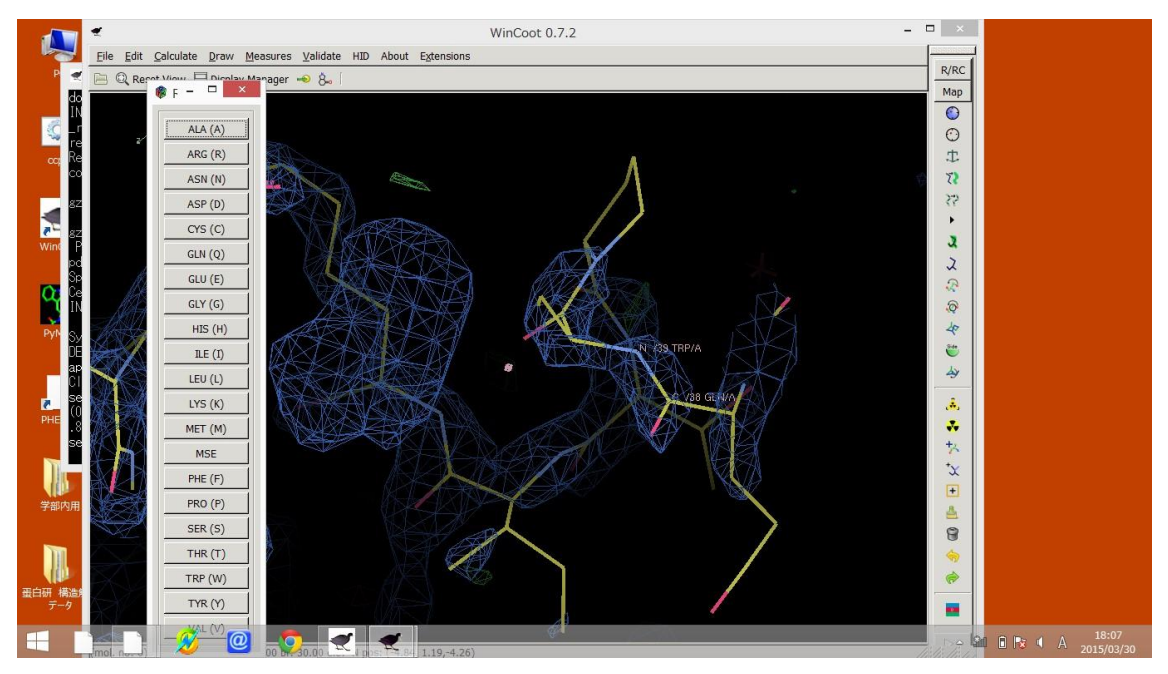

図のように、Mutate&Autofitを選択し、そこから本来入るべき残基を選択します。

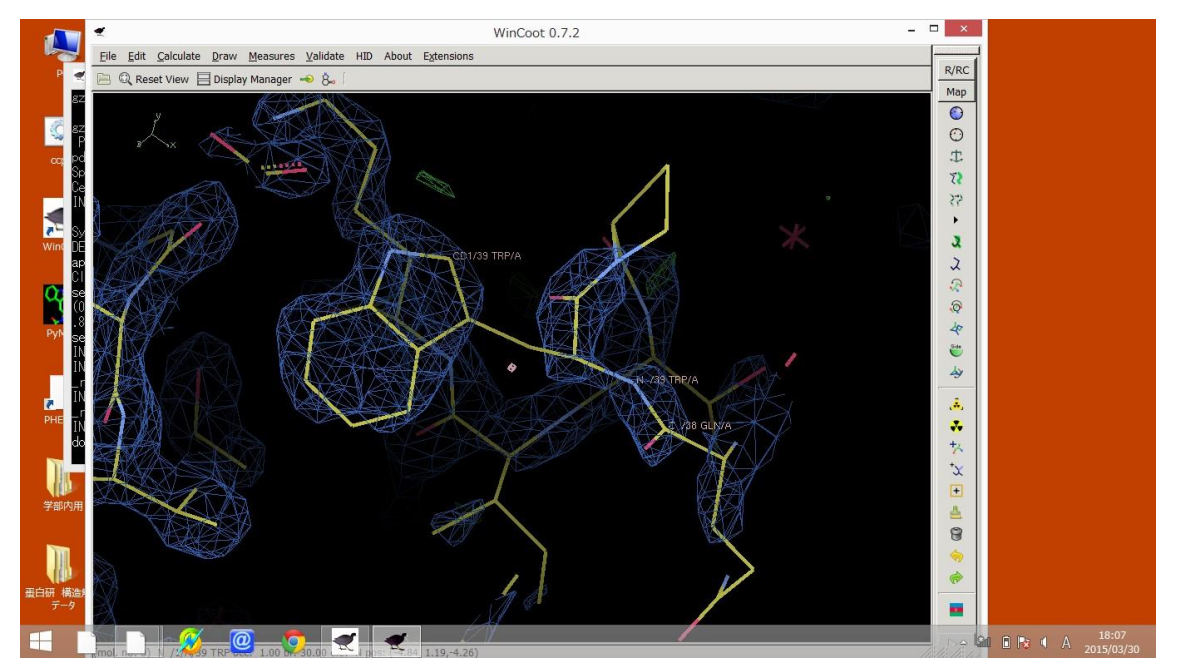

するとこの様になり、本来の残基を入れる事が可能になります。

最後に構造解析を行った精度を確かめる方法として PHENIX を用いる方法があり、

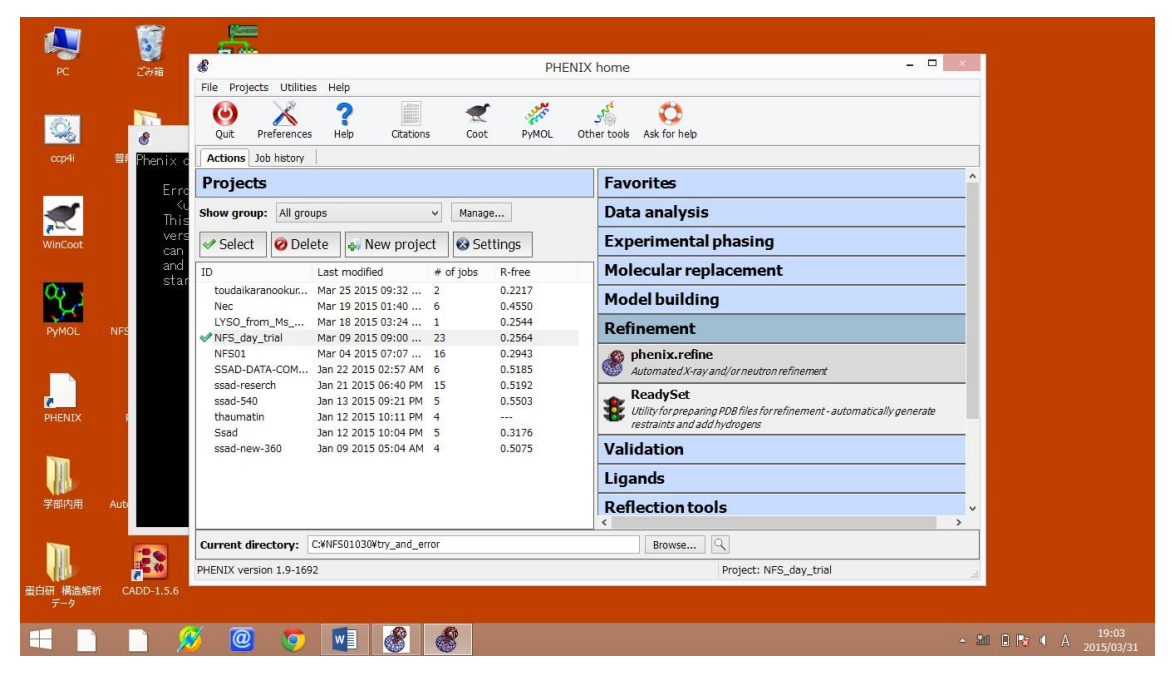

## この様に Refinement を選択し

| phenix.refine (Project: NFS_day_trial)                                                                                                    | - 8 ×                           |
|----------------------------------------------------------------------------------------------------|---------------------------------|
| File Actions Settings Utilities Help                                                                                                    |                                 |
| neferences Help Run Abort Save Graphics ReadySet TLS Restrants Xtriage Ask for help                                                                                                    |                                 |
| Configure Refine_21                                                                                                    | 4 Þ ×                           |
| Input data Refinement settings Output                                                                                                    | 4 Þ                             |
| Input files                                                                                                    |                                 |
| File path Format Data type                                                                                                    | ^                               |
| Q. CNNFS01030V141117_08_nIGST5_GSH_p212121_1.8.kmtz         ccp4_mtz         X-ray R-free           Q. CNNFS01030V1ry_and_errorVReadySet_17VIFS_FIEINZ_refine_PHENXmodell.igan CIF         Restraints (CIF)           Q. CNNFS01030V1ry_and_errorVReadySet_20VIFS_FIEINZ_refinent-coot-2.liga CIF         Restraints (CIF)           Q. CNNFS01030V1ry_and_errorVReadySet_20VIFS_FIEINZ_refinent-coot-2.liga CIF         Restraints (CIF)           Q. CNNFS01030V1ry_and_errorVReadySet_20VIFS_FIEINZ_refinent-coot-2.liga CIF         Restraints (CIF)           Q. CVNFS01030V1ry_and_errorVReadySet_20VIFS_FIEINZ_refinent-coot-2.liga CIF         Restraints (CIF) | ~                               |
| Add file     Remove file     Modify file data type     Use symmetry from selected file       Space group:     P 21 21 21     v     Unit cell:     59.842     71.775     93.595     90     90                                                                                                    |                                 |
| X-ray data and experimental phases                                                                                                    |                                 |
| Data labels : IMEAN,SIGIMEAN V R-free label : FreeR_flag V Test flag value : 0                                                                                                    |                                 |
| High resolution :     Phase labels :     v                                                                                                    |                                 |
| Wavelength : Options                                                                                                    |                                 |
| Neutron data                                                                                                    |                                 |
| Data labels : ···· · · Test flag value :                                                                                                    |                                 |
| High resolution : Options                                                                                                    |                                 |
|                                                                                                    |                                 |
| Idle     Project: NFS_day_trial                                                                                                    |                                 |
| 🛋 🗈 🔎 🥙 🦁 💐 🚳                                                                                                    | ▲ 🏭 🗭 🗭 ┥ A 12:54<br>2015/04/08 |

ここに作成した、PDB と DENZO で作った mtz データを Add file でいれます。

そうして Run を行うと

|                                                                                                    | 50.                                                                                                    |                                                                                                    |                                                                                                    |                                                                                                    |                                                                                             | PHEN                                                                                                    | IX home                                                                                                    |                                                                                               |                                                                                    |   |     |   |  |
|----------------------------------------------------------------------------------------------------|----------------------------------------------------------------------------------------------------|----------------------------------------------------------------------------------------------------|----------------------------------------------------------------------------------------------------|----------------------------------------------------------------------------------------------------|---------------------------------------------------------------------------------------------|----------------------------------------------------------------------------------------------------|----------------------------------------------------------------------------------------------------|-----------------------------------------------------------------------------------------------|------------------------------------------------------------------------------------|---|-----|---|--|
|                                                                                                    |                                                                                                    |                                                                                                    |                                                                                                    | phenix.refin                                                                                        | e (Project                                                                                  | : NFS_day_t                                                                                                    | trial)                                                                                                    |                                                                                               |                                                                                    |   | ×   | - |  |
| Eile Actions                                                                                                    | <u>S</u> ettings <u>U</u> t                                                                                                    | ilities <u>H</u> elp                                                                                                    |                                                                                                    |                                                                                                    |                                                                                             |                                                                                                    |                                                                                                    |                                                                                               |                                                                                    |   |     |   |  |
| X                                                                                                    | 2                                                                                                    | 1833 🛛 💽                                                                                                    |                                                                                                    | ZAL                                                                                                 | *                                                                                           | nu.                                                                                                    | 2                                                                                                    |                                                                                               | 1                                                                                  |   |     |   |  |
|                                                                                                    | Holp                                                                                                    | Run Abr                                                                                                    | <b>7 1</b>                                                                                                    | Crashic                                                                                             | Readure                                                                                     | at TLC                                                                                                    | Portrainte                                                                                                    | Vitriago                                                                                      | Ack for holp                                                                       |   |     |   |  |
| references                                                                                                    | пер                                                                                                    | Kuli Abt                                                                                                    | Jic 3dv                                                                                                    | e Graphic                                                                                           | s Reauys                                                                                    | et its                                                                                                    | Rescialites                                                                                                    | Actage                                                                                        | Ask for help                                                                       |   |     | - |  |
| Configure R                                                                                                    | efine_16                                                                                                    |                                                                                                    |                                                                                                    |                                                                                                    |                                                                                             |                                                                                                    |                                                                                                    |                                                                                               |                                                                                    | 4 | ▷ × |   |  |
| Results MolP                                                                                                    | robity Real                                                                                                    | -space correlation                                                                                                    | n Atomic                                                                                                    | properties S                                                                                        | equence che                                                                                 | ck                                                                                                    |                                                                                                    |                                                                                               |                                                                                    |   | 4 4 |   |  |
|                                                                                                    |                                                                                                    |                                                                                                    |                                                                                                    |                                                                                                    |                                                                                             |                                                                                                    |                                                                                                    |                                                                                               |                                                                                    |   | ^   |   |  |
|                                                                                                    | Starting                                                                                                    | Final                                                                                                    |                                                                                                    |                                                                                                    |                                                                                             |                                                                                                    |                                                                                                    |                                                                                               |                                                                                    |   |     |   |  |
| P-work                                                                                                    | 0 1901                                                                                                    | 0 1921                                                                                                    |                                                                                                    |                                                                                                    |                                                                                             |                                                                                                    |                                                                                                    |                                                                                               |                                                                                    |   |     |   |  |
| R-WOFK                                                                                                    | 0.1091                                                                                                    | 0.1031                                                                                                    |                                                                                                    |                                                                                                    |                                                                                             |                                                                                                    |                                                                                                    |                                                                                               |                                                                                    |   |     |   |  |
| N HEE                                                                                                    |                                                                                                    |                                                                                                    |                                                                                                    |                                                                                                    |                                                                                             |                                                                                                    |                                                                                                    |                                                                                               |                                                                                    |   |     |   |  |
| Bonde                                                                                                    | 0.020                                                                                                    | 0.012                                                                                                    |                                                                                                    |                                                                                                    |                                                                                             |                                                                                                    |                                                                                                    |                                                                                               |                                                                                    |   |     |   |  |
| Bonds<br>Angles<br>X-ray statis                                                                                                    | 0.020<br>1.970                                                                                                    | 0.012<br>1.447                                                                                                    |                                                                                                    |                                                                                                    |                                                                                             |                                                                                                    |                                                                                                    |                                                                                               |                                                                                    |   |     |   |  |
| Bonds<br>Angles<br>X-ray statist                                                                                                    | 0.020<br>1.970                                                                                                    | 0.012<br>1.447<br>ution bin:                                                                                                    | R-free                                                                                                    | %complete                                                                                           | FOM                                                                                         | Phase error S                                                                                                    | cale factor                                                                                                    | #work                                                                                         | #test                                                                              |   |     |   |  |
| Bonds<br>Angles<br>X-ray statist                                                                                                    | 0.020<br>1.970                                                                                                    | 0.012<br>1.447<br>ution bin:<br>R-work<br>0.1664                                                                                                    | <b>R-free</b><br>0.2182                                                                                              | %complete                                                                                           | FOM<br>0.87                                                                                 | Phase error S                                                                                                    | cale factor                                                                                                    | <b>#work</b> 2519                                                                             | #test                                                                              |   | ļ   |   |  |
| Bonds<br>Angles<br>X-ray statist<br>32.7971<br>4.1150                                                                                 | 0.020<br>1.970<br>tics by resol                                                                                                    | 0.012<br>1.447<br>ution bin:<br>R-work<br>0.1664<br>0.1538                                                                                                    | <b>R-free</b><br>0.2182<br>0.2193                                                                                    | %complete<br>78.3%<br>86.3%                                                                         | FOM<br>0.87<br>0.88                                                                         | Phase error S<br>18.46<br>18.01                                                                                  | cale factor<br>1.00<br>1.01                                                                                           | #work<br>2519<br>2671                                                                         | #test<br>129<br>126                                                                |   | ł   |   |  |
| Bonds<br>Angles<br>X-ray statis<br>32.7971<br>4.1150<br>3.2672                                                                        | 0.020<br>1.970<br>tics by resol<br>- 4.1150<br>- 3.2672<br>- 2.8544                                                                                                    | 0.012<br>1.447<br>ution bin:<br>R-work<br>0.1664<br>0.1538<br>0.1864                                                                                           | R-free<br>0.2182<br>0.2193<br>0.2826                                                                                 | %complete<br>78.3%<br>86.3%<br>87.9%                                                                | FOM<br>0.87<br>0.88<br>0.82                                                                 | Phase error S<br>18.46<br>18.01<br>23.46                                                                         | Cale factor<br>1.00<br>1.01<br>0.99                                                                                   | #work<br>2519<br>2671<br>2678                                                                 | #test<br>129<br>126<br>127                                                         |   | ł   |   |  |
| Bonds<br>Angles<br>X-ray statist<br>32.7971<br>4.1150<br>3.2672<br>2.8544                                                             | <ul> <li>0.020</li> <li>1.970</li> <li>tics by resol</li> <li>4.1150</li> <li>3.2672</li> <li>2.8544</li> <li>2.5936</li> </ul>                                                                                                    | 0.012<br>1.447<br>ution bin:<br>R-work<br>0.1664<br>0.1538<br>0.1864<br>0.1823                                                                                 | R-free<br>0.2182<br>0.2193<br>0.2826<br>0.2714                                                                       | %complete<br>78.3%<br>86.3%<br>87.9%<br>88.7%                                                       | FOM<br>0.87<br>0.88<br>0.82<br>0.80                                                         | Phase error S<br>18.46<br>18.01<br>23.46<br>25.99                                                                | cale factor<br>1.00<br>1.01<br>0.99<br>1.00                                                                           | #work<br>2519<br>2671<br>2678<br>2661                                                         | #test<br>129<br>126<br>127<br>151                                                  |   | ł   |   |  |
| Bonds<br>Angles<br>X-ray statist<br>32.7971<br>4.1150<br>3.2672<br>2.8544<br>2.5936                                                   | <ul> <li>0.020</li> <li>1.970</li> <li>tics by resol</li> <li>4.1150</li> <li>3.2672</li> <li>2.8544</li> <li>2.5936</li> <li>2.4077</li> </ul>                                                                                                    | 0.012<br>1.447<br>ution bin:<br>R-work<br>0.1664<br>0.1538<br>0.1864<br>0.1823<br>0.1862                                                                       | <b>R-free</b><br>0.2182<br>0.2193<br>0.2826<br>0.2714<br>0.2733                                                      | %complete<br>78.3%<br>86.3%<br>87.9%<br>88.7%<br>89.0%                                              | FOM<br>0.87<br>0.88<br>0.82<br>0.80<br>0.81                                                 | Phase error S<br>18.46<br>18.01<br>23.46<br>25.99<br>26.64                                                       | cale factor<br>1.00<br>1.01<br>0.99<br>1.00<br>0.99                                                                   | #work<br>2519<br>2671<br>2678<br>2661<br>2678                                                 | #test<br>129<br>126<br>127<br>151<br>142                                           |   | l   |   |  |
| Bonds<br>Angles<br>X-ray statist<br>32.7971<br>4.1150<br>3.2672<br>2.8544<br>2.5936<br>2.4077                                         | - 4.1150<br>- 3.2672<br>- 2.8544<br>- 2.5936<br>- 2.4077<br>- 2.2658                                                                                                    | 0.012<br>1.447<br>ution bin:<br>R-work<br>0.1664<br>0.1538<br>0.1862<br>0.1862<br>0.1908                                                                       | <b>R-free</b><br>0.2182<br>0.2193<br>0.2826<br>0.2714<br>0.2733<br>0.2549                                            | %complete<br>78.3%<br>86.3%<br>87.9%<br>88.7%<br>89.0%<br>90.1%                                     | FOM<br>0.87<br>0.88<br>0.82<br>0.80<br>0.81<br>0.80                                         | Phase error S<br>18.46<br>18.01<br>23.46<br>25.99<br>26.64<br>23.71                                              | cale factor<br>1.00<br>1.01<br>0.99<br>1.00<br>0.99<br>1.00                                                           | #work<br>2519<br>2671<br>2678<br>2661<br>2678<br>2724                                         | <b>#test</b><br>129<br>126<br>127<br>151<br>142<br>143                             |   | 1   |   |  |
| Bonds<br>Angles<br>X-ray statist<br>32.7971<br>4.1150<br>3.2672<br>2.8544<br>2.5936<br>2.4077<br>2.2658                               | - 4.1150<br>- 3.2672<br>- 3.2672<br>- 2.8544<br>- 2.5936<br>- 2.4077<br>- 2.2658<br>- 2.1524                                                                                                    | 0.012<br>1.447<br>ution bin:<br>R-work<br>0.1664<br>0.1538<br>0.1864<br>0.1823<br>0.1862<br>0.1908<br>0.1917                                                   | R-free<br>0.2182<br>0.2193<br>0.2826<br>0.2714<br>0.2733<br>0.2549<br>0.2961                                         | %complete<br>78.3%<br>86.3%<br>87.9%<br>88.7%<br>89.0%<br>90.1%<br>90.6%                            | FOM<br>0.87<br>0.88<br>0.82<br>0.80<br>0.81<br>0.80<br>0.80                                 | Phase error S<br>18.46<br>18.01<br>23.46<br>25.99<br>26.64<br>23.71<br>25.20                                     | Cale factor           1.00           1.01           0.99           1.00           0.99           1.00           0.101 | #work<br>2519<br>2671<br>2678<br>2661<br>2678<br>2724<br>2723                                 | <b>#test</b><br>129<br>126<br>127<br>151<br>142<br>143<br>134                      |   | 1   |   |  |
| Bonds<br>Angles<br>X-ray statist<br>32.7971<br>4.1150<br>3.2672<br>2.8544<br>2.5936<br>2.4077<br>2.2658<br>2.1524                     | - 4.1150<br>- 3.2672<br>- 2.8544<br>- 2.5936<br>- 2.4077<br>- 2.4077<br>- 2.4077<br>- 2.4077<br>- 2.4077<br>- 2.4077<br>- 2.4077<br>- 2.4077<br>- 2.4077<br>- 2.4077<br>- 2.4077<br>- 2.4077<br>- 2.4077<br>- 2.4077<br>- 2.4078<br>- 2.4078<br>- 2.40588<br>- 2.4078<br>- 2.4058<br>- 2.4078<br>- 2.4058<br>- 2.4057<br>- 2.4058<br>- 2.4058<br>- 2.4057<br>- 2.4057<br>- 2.4058<br>- 2.4057<br>- 2.40577<br>- 2.40577<br>- 2.40577<br>- 2.40577<br>- 2.40577<br>- 2.40577<br>- 2.4 | 0.012<br>1.447<br>ution bin:<br>R-work<br>0.1664<br>0.1538<br>0.1864<br>0.1823<br>0.1862<br>0.1908<br>0.1917<br>0.2016                                         | R-free<br>0.2182<br>0.2193<br>0.2826<br>0.2714<br>0.2733<br>0.2549<br>0.2961<br>0.2741                               | %complete<br>78.3%<br>86.3%<br>87.9%<br>88.7%<br>89.0%<br>90.1%<br>90.6%<br>91.6%                   | FOM<br>0.87<br>0.88<br>0.82<br>0.80<br>0.80<br>0.80<br>0.80<br>0.80<br>0.80                 | Phase error S<br>18.46<br>18.01<br>23.46<br>25.99<br>26.64<br>23.71<br>25.20<br>27.25                            | cale factor<br>1.00<br>1.01<br>0.99<br>1.00<br>0.99<br>1.00<br>1.01<br>1.02                                           | <b>#work</b> 2519 2671 2678 2661 2678 2724 2723 2725                                          | #test<br>129<br>126<br>127<br>151<br>142<br>143<br>134<br>152                      |   |     |   |  |
| Bonds<br>Angles<br>X-ray statist<br>32.7971<br>4.1150<br>3.2672<br>2.8544<br>2.5936<br>2.4077<br>2.2658<br>2.1524<br>2.0587           | - 4.1150<br>- 3.2672<br>- 2.8544<br>- 2.5936<br>- 2.4077<br>- 2.1524<br>- 2.1524<br>- 2.1524<br>- 1.9795                                                                                                    | 0.012<br>1.447<br>ution bin:<br>R-work<br>0.1664<br>0.1538<br>0.1864<br>0.1823<br>0.1862<br>0.1908<br>0.1917<br>0.2016<br>0.2143                               | R-free<br>0.2182<br>0.2826<br>0.2714<br>0.2733<br>0.2549<br>0.2951<br>0.2951<br>0.2922                               | %complete<br>78.3%<br>86.3%<br>87.9%<br>88.7%<br>89.0%<br>90.1%<br>90.6%<br>91.6%<br>91.5%          | FOM<br>0.87<br>0.88<br>0.82<br>0.80<br>0.81<br>0.80<br>0.80<br>0.80<br>0.80<br>0.79         | Phase error S<br>18.46<br>18.01<br>23.46<br>25.99<br>26.64<br>23.71<br>25.20<br>27.25<br>27.95                   | cale factor<br>1.00<br>1.01<br>0.99<br>1.00<br>0.99<br>1.00<br>1.01<br>1.02<br>1.01                                   | #work<br>2519<br>2671<br>2678<br>2661<br>2678<br>2724<br>2723<br>2725<br>2721                 | <b>#test</b><br>129<br>126<br>127<br>151<br>142<br>143<br>134<br>152<br>163        |   |     |   |  |
| Bonds<br>Angles<br>X-ray statisl<br>32.7971<br>4.1150<br>3.2672<br>2.8544<br>2.5936<br>2.4077<br>2.2658<br>2.1524<br>2.0587<br>1.9795 | - 4.1150<br>- 3.2672<br>- 3.2672<br>- 2.8544<br>- 2.5936<br>- 2.4077<br>- 2.2658<br>- 2.1524<br>- 2.0525<br>- 1.9795<br>- 1.9712                                                                                                    | 0.012<br>1.447<br>ution bin:<br>R-work<br>0.1664<br>0.1538<br>0.1864<br>0.1823<br>0.1864<br>0.1823<br>0.1864<br>0.1908<br>0.1917<br>0.2016<br>0.2143<br>0.2125 | R-free<br>0.2182<br>0.2193<br>0.2249<br>0.2733<br>0.2549<br>0.2961<br>0.2741<br>0.2922<br>0.2771                     | %complete<br>78.3%<br>86.3%<br>87.9%<br>88.7%<br>90.6%<br>90.6%<br>91.6%<br>91.5%<br>89.7%          | FOM<br>0.87<br>0.88<br>0.82<br>0.80<br>0.81<br>0.80<br>0.80<br>0.80<br>0.80<br>0.79<br>0.80 | Phase error S<br>18.46<br>18.01<br>23.46<br>25.99<br>26.64<br>23.71<br>25.20<br>27.25<br>27.95<br>28.18          | cale factor<br>1.00<br>1.01<br>0.99<br>1.00<br>0.99<br>1.00<br>1.01<br>1.02<br>1.01<br>0.99                           | #work<br>2519<br>2671<br>2678<br>2661<br>2678<br>2724<br>2723<br>2725<br>2721<br>2635         | #test<br>129<br>126<br>127<br>151<br>142<br>143<br>134<br>152<br>163<br>157        |   |     |   |  |
| Bonds<br>Angles<br>X-ray statist<br>32.7971<br>4.1150<br>3.2672<br>2.8544<br>2.4077<br>2.2658<br>2.1524<br>2.0587<br>1.9795<br>1.9112 | 0.020<br>1.970<br>. 4.1150<br>. 3.2672<br>. 2.8544<br>. 2.5936<br>. 2.4077<br>. 2.2658<br>. 2.1524<br>. 2.0587<br>. 1.9712<br>. 1.8514                                                                                                    | 0.012<br>0.012<br>1.447<br>ution bin:<br>R-work<br>0.1664<br>0.1864<br>0.1862<br>0.1862<br>0.1862<br>0.1917<br>0.2016<br>0.2143<br>0.2224                      | R-free<br>0.2182<br>0.2193<br>0.2826<br>0.2714<br>0.2733<br>0.2549<br>0.2961<br>0.2741<br>0.2922<br>0.2771<br>0.2922 | %complete<br>78.3%<br>86.3%<br>87.9%<br>88.7%<br>89.0%<br>90.6%<br>91.6%<br>91.6%<br>89.7%<br>83.6% | FOM<br>0.87<br>0.88<br>0.82<br>0.80<br>0.80<br>0.80<br>0.80<br>0.79<br>0.80                 | Phase error S<br>18.46<br>18.01<br>23.46<br>25.99<br>26.64<br>23.71<br>25.20<br>27.25<br>27.95<br>28.18<br>27.81 | cale factor<br>1.00<br>1.01<br>0.99<br>1.00<br>1.00<br>1.01<br>1.02<br>1.01<br>0.99<br>0.99<br>0.99                   | #work<br>2519<br>2671<br>2678<br>2661<br>2678<br>2724<br>2723<br>2725<br>2721<br>2635<br>2501 | #test<br>129<br>126<br>127<br>151<br>142<br>143<br>134<br>152<br>163<br>157<br>115 |   |     | - |  |

この様に Rwork と Rfree 値が得られ、また

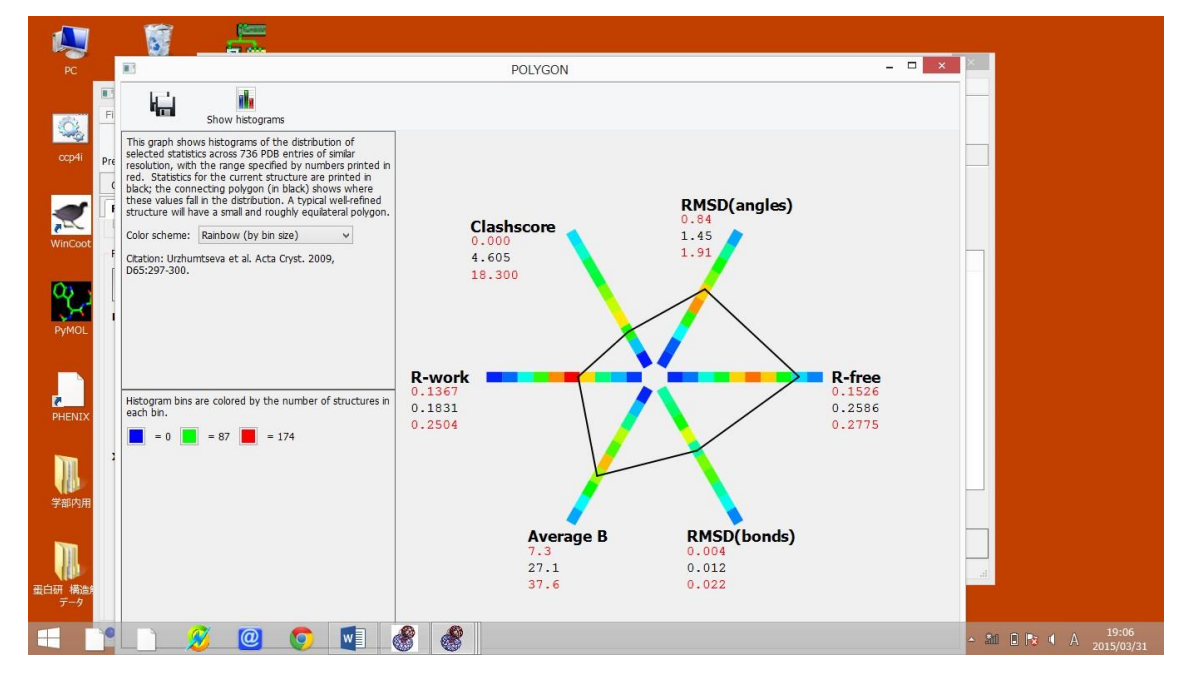

この様に、現在のデータの分布を得ることが可能になります。